#### **General Notice**

When using this document, keep the following in mind:

- 1. This document is confidential. By accepting this document you acknowledge that you are bound by the terms set forth in the nondisclosure and confidentiality agreement signed separately and in the possession of SEGA. If you have not signed such a nondisclosure agreement, please contact SEGA immediately and return this document to SEGA.
- 2. This document may include technical inaccuracies or typographical errors. Changes are periodically made to the information herein; these changes will be incorporated in new versions of the document. SEGA may make improvements and/or changes in the product(s) and/or the program(s) described in this document at any time.
- 3. No one is permitted to reproduce or duplicate, in any form, the whole or part of this document without SEGA'S written permission. Request for copies of this document and for technical information about SEGA products must be made to your authorized SEGA Technical Services representative.
- 4. No license is granted by implication or otherwise under any patents, copyrights, trademarks, or other intellectual property rights of SEGA Enterprises, Ltd., SEGA of America, Inc., or any third party.
- 5. Software, circuitry, and other examples described herein are meant merely to indicate the characteristics and performance of SEGA's products. SEGA assumes no responsibility for any intellectual property claims or other problems that may result from applications based on the examples described herein.
- 6. It is possible that this document may contain reference to, or information about, SEGA products (development hardware/software) or services that are not provided in countries other than Japan. Such references/information must not be construed to mean that SEGA intends to provide such SEGA products or services in countries other than Japan. Any reference of a SEGA licensed product/program in this document is not intended to state or imply that you can use only SEGA's licensed products/programs. Any functionally equivalent hardware/software can be used instead.
- 7. SEGA will not be held responsible for any damage to the user that may result from accidents or any other reasons during operation of the user's equipment, or programs according to this document.

# SegaPainter Ver. 1.11: ReadMe

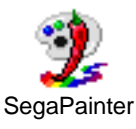

# Index

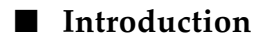

- Precautions
- Restrictions
- Startup Screen
- Work Screen

### ■ Introduction

The SegaPainter reads multiple image data saved in PICT, DGT2 and other formats and can be used for editing purposes as most standard paint tools.

The edited data can be saved as objects and played as simple animation.

The data can also be displayed in real-time on a regular TV monitor via a target box.

# Precautions

The SegaPainter requires only 4 MB for startup; however, may require a larger temporary memory during use. Use this application only after securing enough Macintosh memory.

### Restrictions

The following SEGA development target boxes work with the SegaPainter:

1. SATURN Target Model-S Graphics Box

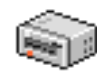

2. SATURN Cartridge Development System (abbr. CartDev)

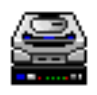

Please refer to the target manuals for precautions when connecting the target box.

# ■ Startup Screen

The screen below is displayed when the application is started p with the target box connected.

Select the target box to connect and click "OK".

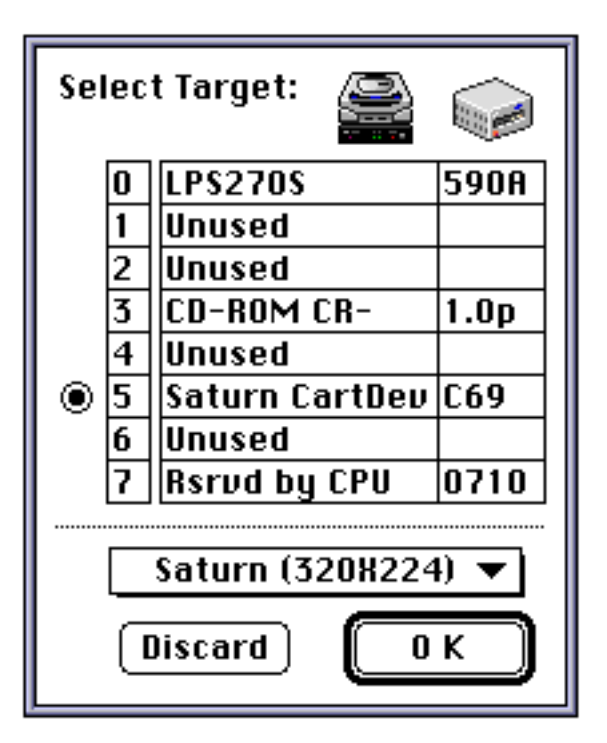

The TV screen size can be modified.

- SATURN (320 x 224): displayed in 320 dots x 224 dots.
- SATURN (352 x 224): displayed in 352 dots x 224 dots.
- SATURN (320 x 240): displayed in 320 dots x 240 dots.
- SATURN (352 x 240): displayed in 352 dots x 240 dots.

#### Work Screen

Various windows are displayed in the SegaPainter.

#### • File (Paint, Edit) Window

Multiple displays are possible in the standard windows for drawing and editing. The edits made in a window are saved as a file.

The File window has two separate layers used for different processes: a paint layer and edit layer. Use the paint layer as any standard paint tool. Use the edit layer to select objects (patterns) to register in animation. The user may switch between the two layers during the editing process and the edits made in the layers are related.

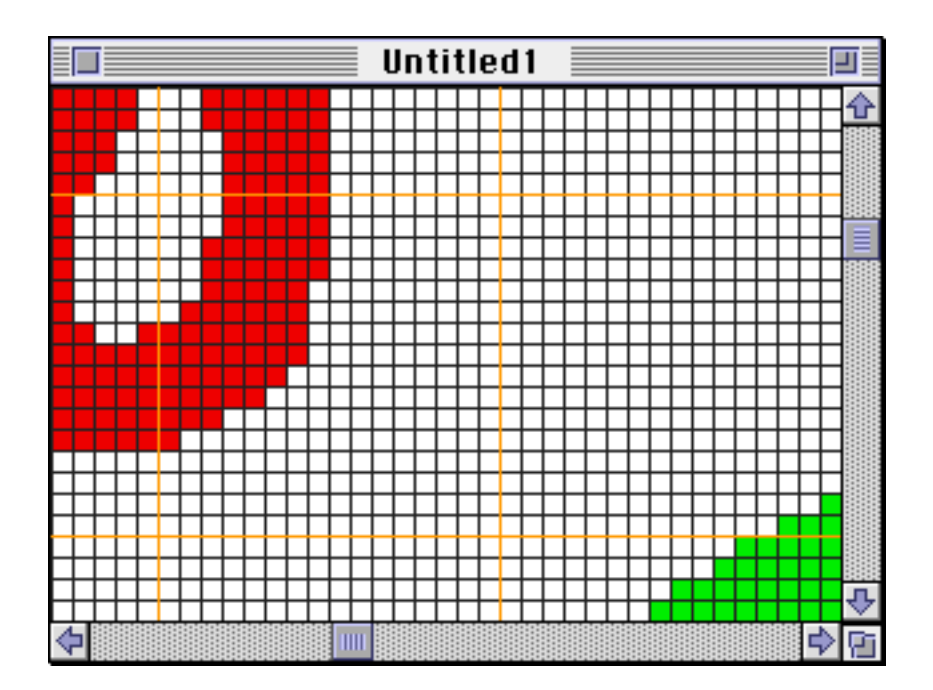

#### • Tool Palette

Selects the editing function used in a window. Refer to *SegaPainter:Tool Palette* for further details.

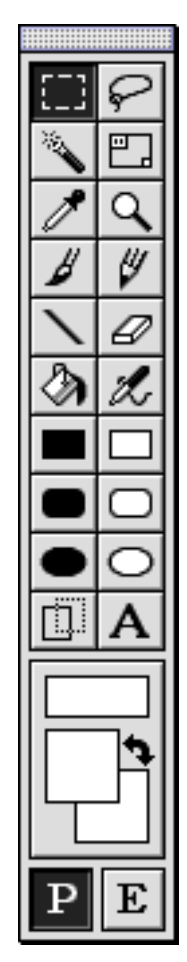

#### Monitor Window

Simulates the target monitor. Displays the image in the active window. The animation is displayed in the window below.

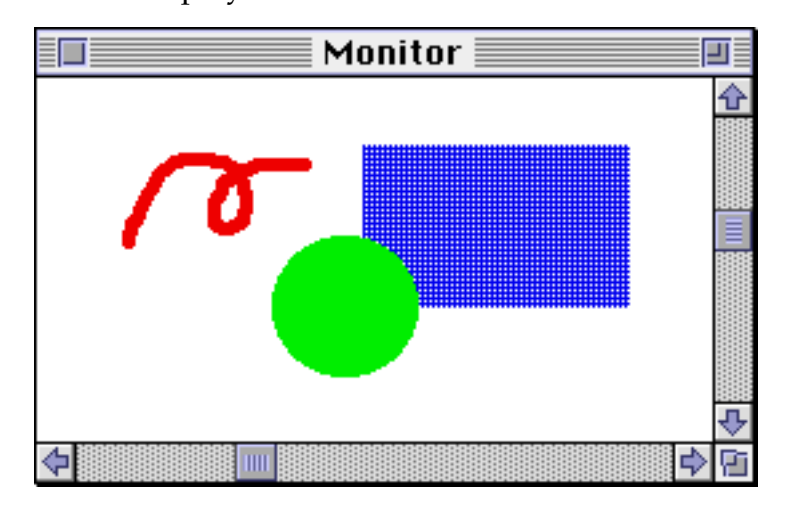

### • Information Window

Displays information about the active window.

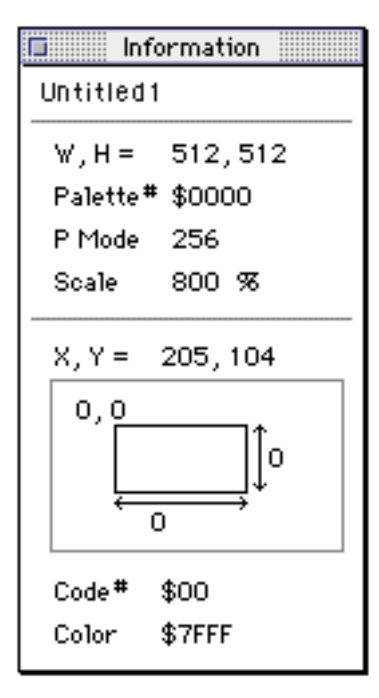

#### • Color Picker Window

Displays the SEGA Color Picker.

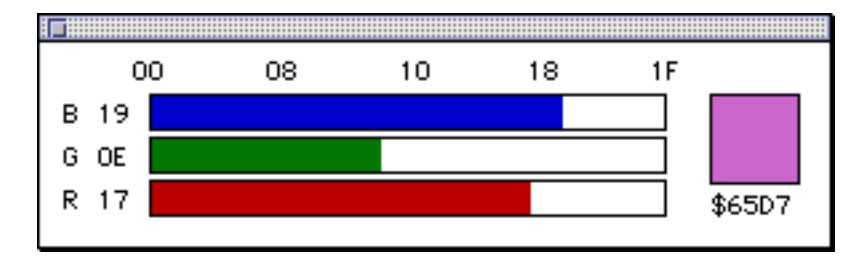

#### • Color Palette Window

Displays the palette table for the active window. The foreground color is highlighted.

Refer to the SegaPainter Menu for further details.

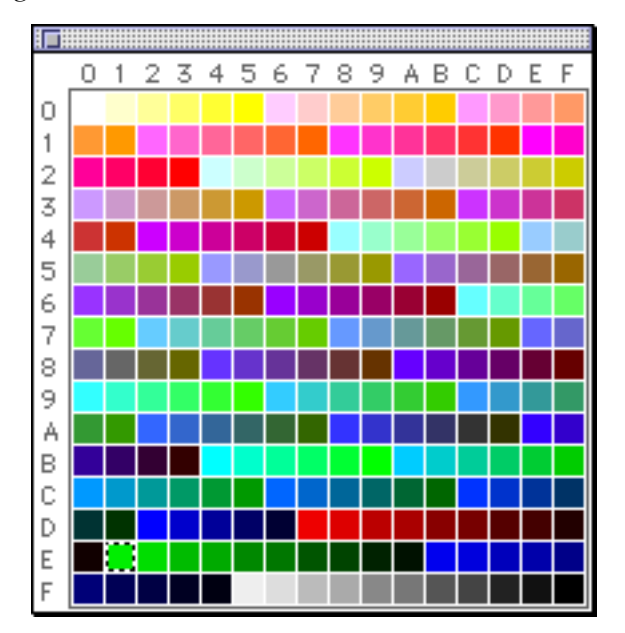

#### • Pattern Palette

Displays the pattern that is currently set. The pattern that is currently selected (current pattern) is highlighted.

Refer to the SegaPainter: Menu for further details.

#### • Animation Panel

This window controls the animation.

Refer to the SegaPainter: Animation for further details.

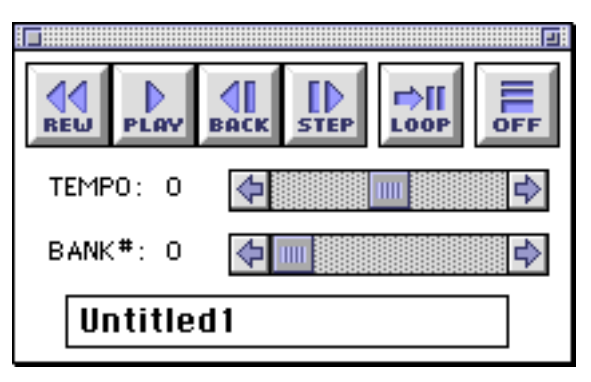

#### • Edit Painter Palettes Window

This window is used for color editing.

Refer to the SegaPainter Palette/Color for further details.

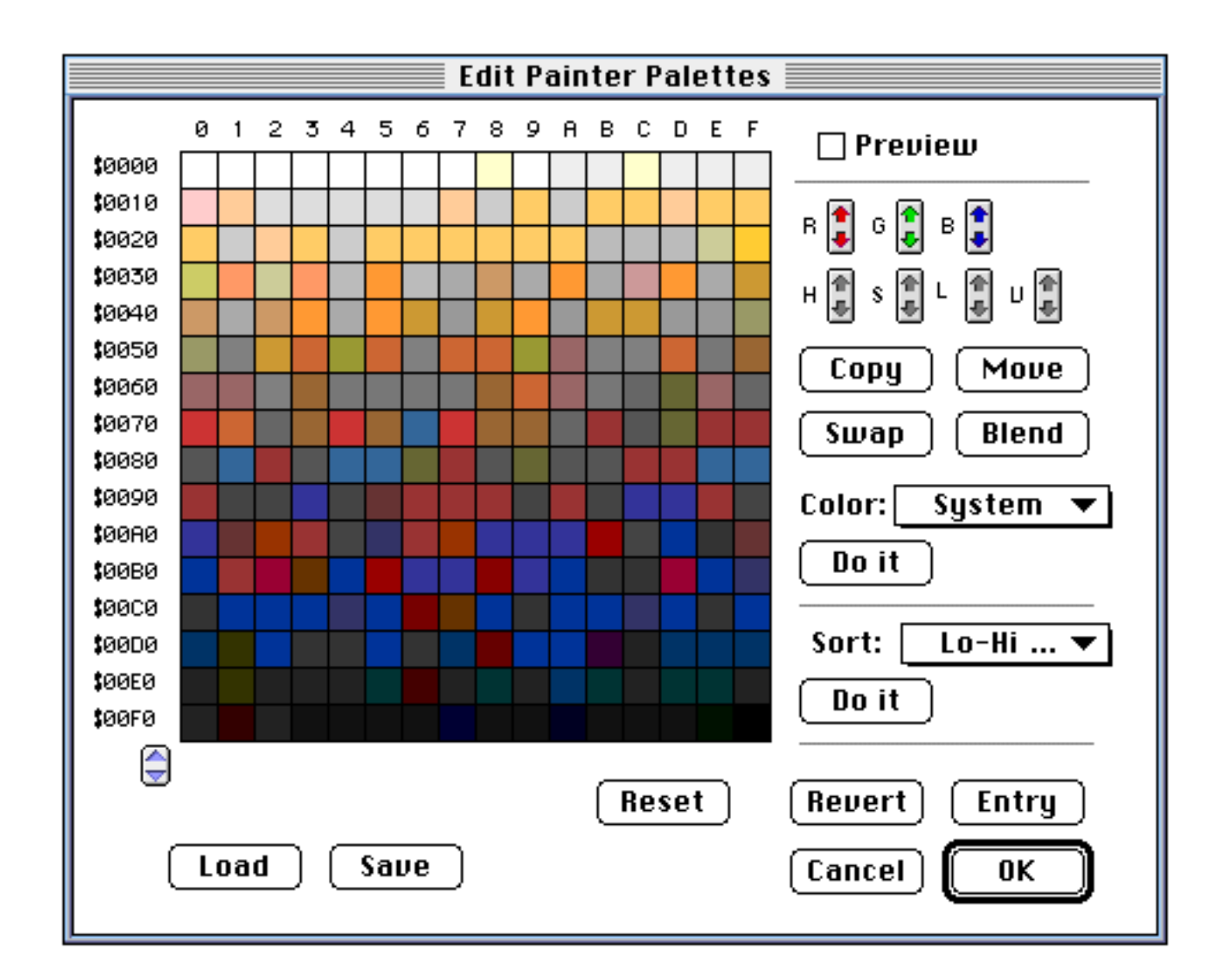

#### • Edit Current Palette Window

This window is used to edit the palette for the selected File window.

Refer to SegaPainter: Palette /Color for further details.

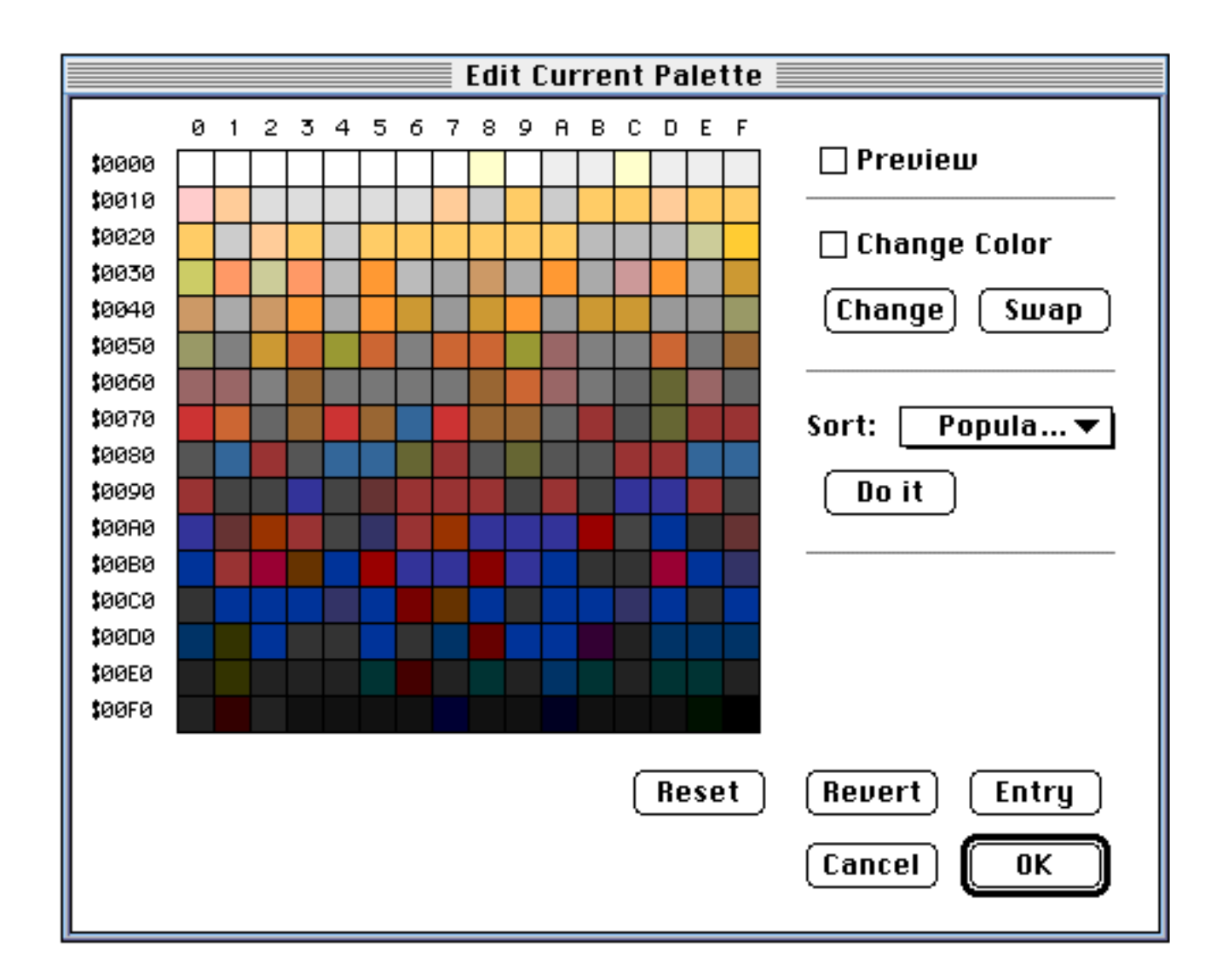

#### • Registration Animation Window

Used to save objects that are played as simple animation.

| 0 ban | k #0  |        |       |                      |
|-------|-------|--------|-------|----------------------|
| no.   | time  | offset | (h,v) |                      |
| 1     | 5     | 0      | 0     | 合                    |
| 2     | 5     | 0      | 0     |                      |
| 3     | 5     | 0      | 0     |                      |
| 4     | 5     | 0      | 0     |                      |
| 5     | 5     | 0      | 0     |                      |
|       |       |        |       |                      |
|       |       |        |       |                      |
|       |       |        |       |                      |
|       |       |        |       | Ŷ                    |
| 1     | 5     | 0      | 0     | 🗌 H Flip<br>🗌 V Flip |
| Ins   | ert   | Delete | Er    | ntry                 |
|       | oad ( | Save   |       | ОК                   |

Refer to SegaPainter: Animation for further details.

#### Icon Bar

This icon bar displays various SegaPainter functions. Place the cursor on the buttons to display simple function descriptions.

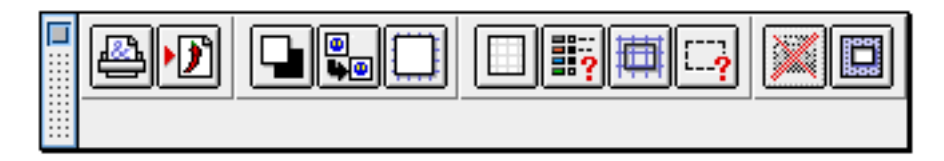

# SegaPainter: Menu

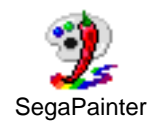

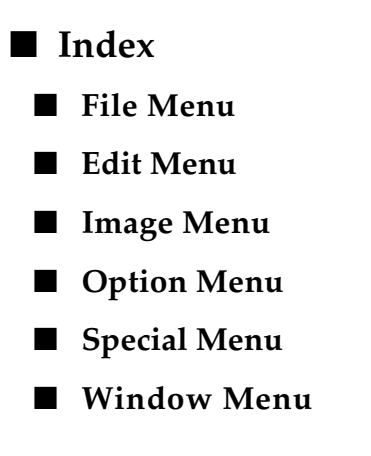

# ■ File Menu

Manages input and output of files. Use this menu to print and quit the application.

#### • New CommandN

Displays the following dialog box and opens a new file.

| New L          | Jindow: |                                           |
|----------------|---------|-------------------------------------------|
| \$0000         |         | Image Size                                |
| \$0080         |         | H <mark>512</mark> pixels<br>V 512 pixels |
| \$0100         |         | Palette Mode<br>O 16                      |
| \$0180         |         | Start Palette \$0000                      |
| \$0200         |         |                                           |
| <b>\$</b> 0280 |         |                                           |
| \$0300         | ₽       |                                           |
|                |         | Cancel OK                                 |

- **Color List:** Specify a palette for the new file.
- **Image Size:** Input the image size.
- ◆ **Palette Mode:** Select 16-color or 256-color palette mode.

#### Open CommandO

Opens an existing file.

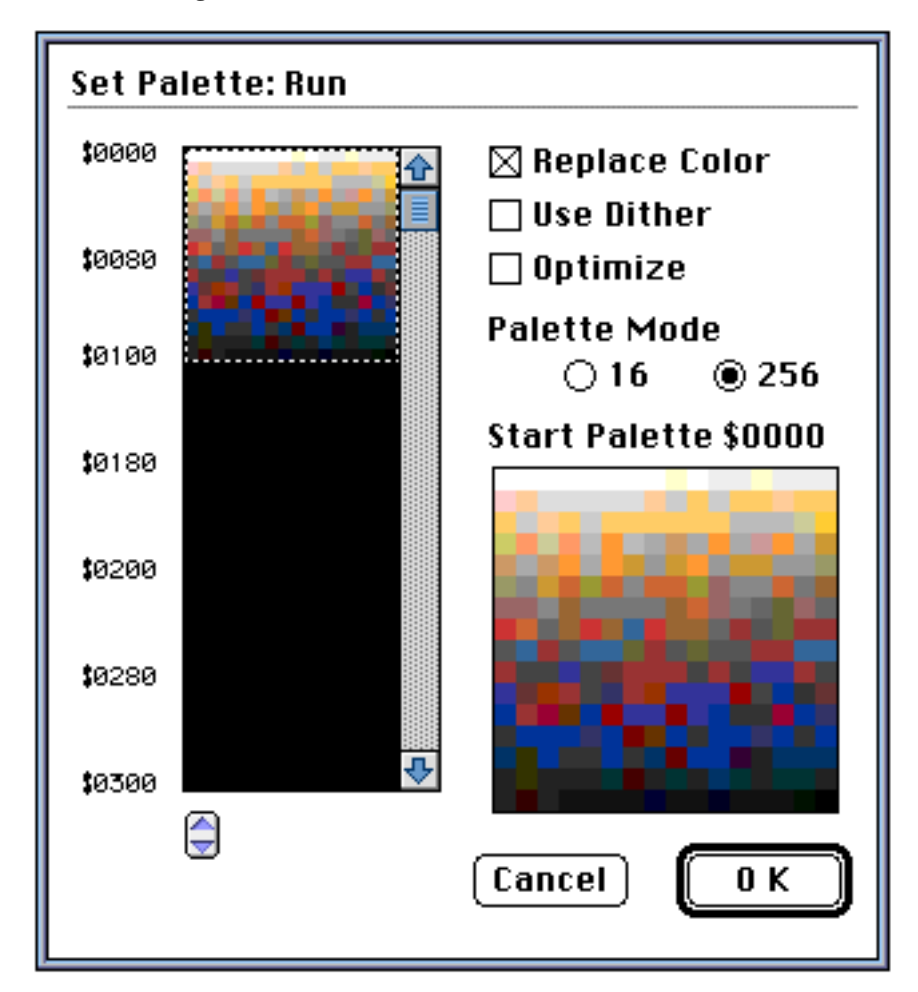

- **Color List:** Assigns a palette to a file.
- Replace Color: Replaces the color palette of a file with that selected on the list.
- **Use Dither:** Use to fade colors.
- Optimize: This is an effective option when the palette is not replaced. The file image is optimized by using the selected palette before the file is opened.
- Palette Mode: Select 16- or 256-color palette mode. The colors are compressed if the mode selected here differs from that of the selected file.

\*When opening a file saved in SegaPainter, the palette and palette mode that was most recently edited is assigned automatically.

Close CommandW

Closes the active file.

#### • Save CommandS

Saves the active file in the same file under the same name.

• Save as

Saves the active file under a different name and file.

#### Export

Automatically saves objects set in the active window.

• Page setup

Sets various conditions for printing.

#### • Print

Prints files.

#### • Quit CommandQ

Ends the current SegaPainter session.

### Edit Menu

Makes edits based on the Macintosh, such as redo, copy and paste. This menu can also be used to adjust the selected area.

#### Undo CommandZ

Cancels the most recent edit made. Also, reinstates the edit canceled by the Undo function.

#### • Cut CommandX

Saves the image in the selected area to the clipboard. The original image is shaded using the background color.

#### • Copy CommandC

Saves the image in the selected area to the clipboard.

#### Paste CommandV

Pastes the image saved on the clipboard to the active file. The pasted image can be moved freely (the image is in a floating state).

#### • Delete: delete key

Shades the image in the selection with the background color.

#### • Select All CommandA

Selects all areas.

#### • De-Select CommandD

Cancels the selected area.

• Inverse

Inverts between the selected area and the non-selected area.

#### • Expand

Enlarges the selected area by 1 pixel.

#### Recall Selection

Calls saved selections.

### • Remember

Records the current selection.

### • Composition

Adjusts the image to be pasted or the floating image to the original image.

### ■ Image Menu

Modifies the size or shape of images.

### • Mirror

Flips the selected area. The resulting flipped image is in a floating state.

- **H Flip:** Flips an image horizontally.
- **V** Flip: Flips an image vertically.

### • Rotate

Rotates the selected image around its center. The resulting rotated image is in a floating state.

- ◆ +90°: Rotates an image 90° counter-clockwise.
- -90°: Rotates an image 90° clockwise.
- **Free:** Input the angle of rotation to rotate image.

#### Scale

Input the desired size to enlarge or reduce the image. The image is scaled from the center. The resulting scaled image is in a floating state.

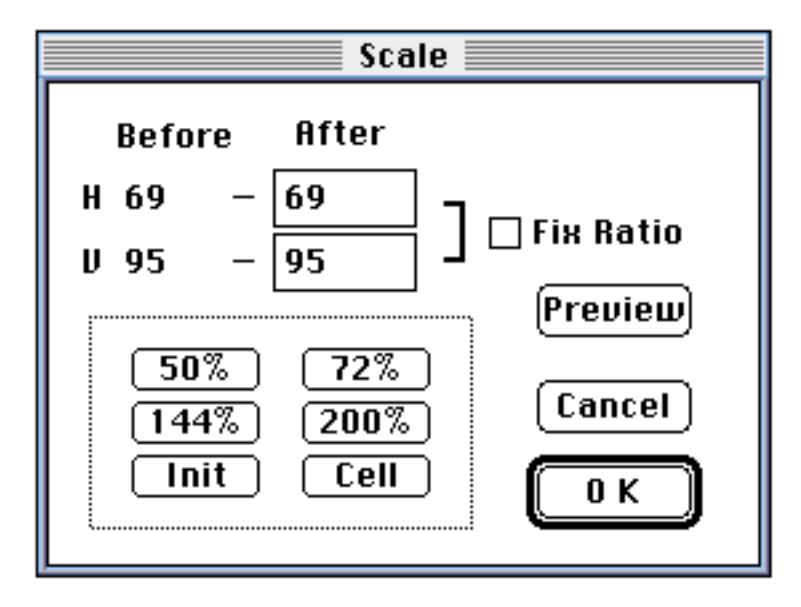

- After: Enter the desired image size.
  - o **Fix Ratio:** The original vertical/horizontal ratio is automatically maintained when only one dimension is changed.
- ♦ 50%:
- ♦ 72%:
- ♦ 144%:
- ◆ 200%: Scales according to the percentage specified while maintaining the original vertical/horizontal ratio.
- **Init:** Reverts the image to the size it was before scaling.
- **Cell:** Adjusts the resulting image to have a horizontal size that is a multiple of 8 pixels.
- **Preview:** Displays preview of the scaling only when the image size is entered manually.

#### Special transformation

Maps an image located inside a 4 point area into another 4 point area. The cursor changes into the shape of the area that will be filled when "Special transformation" is selected. Select the original image by clicking on 4 points in the file window. Then, set the desired shape by clicking 4 more points and the results of the transformation will be displayed.

#### Plug-in

Selects a function added as a plug-in module.

For further details regarding the functions and operation of each module, refer to the respective documentation.

# Option Menu

Sets file display settings and various editing functions. Also modifies file size, color, and palette data.

#### Resize Document

Modifies the active file size.

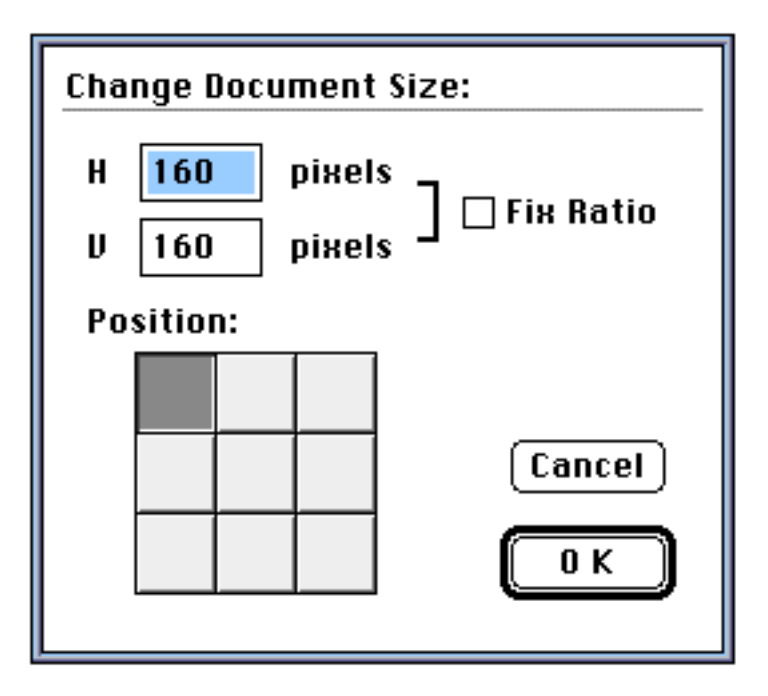

- V:
- **H**: Input the desired file size.
  - o **Fix Ratio:** The original vertical/horizontal ratio is automatically maintained when one dimension is changed.

- **Position:** Select the position at which to display the image data after modifying the size of the file.
- Switch Palette

Changes the active standard palette.

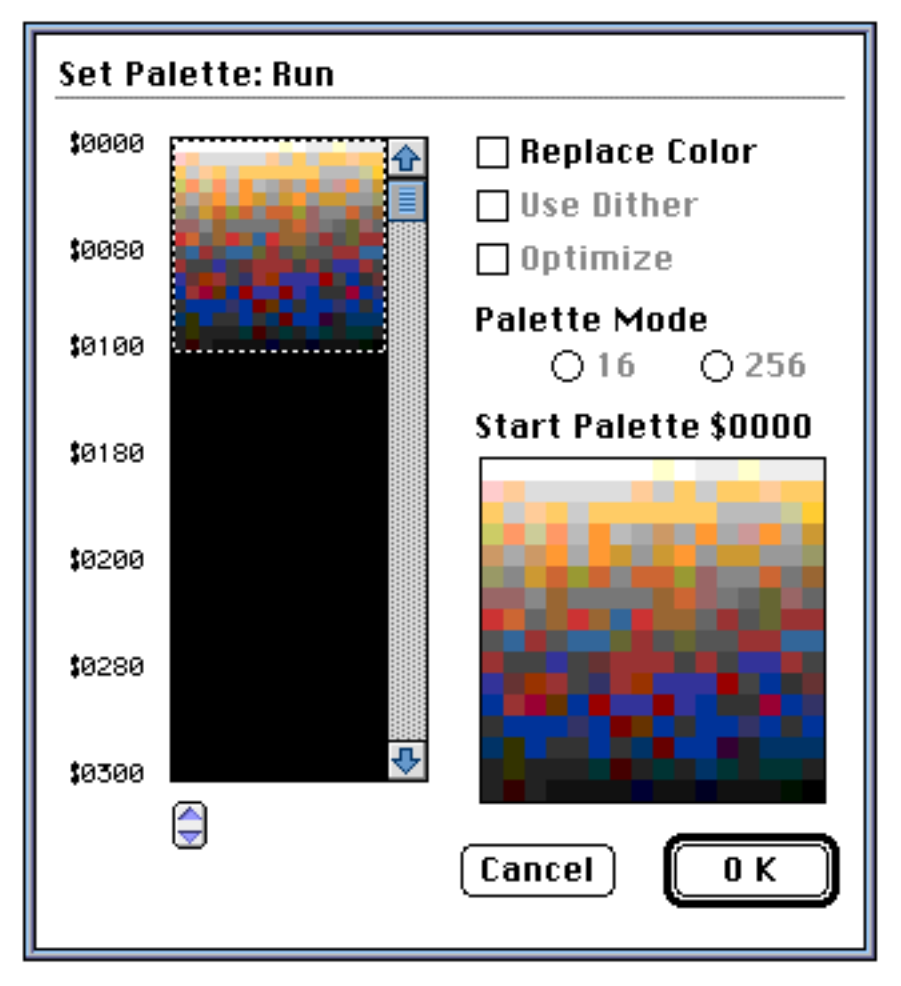

Click on an area of the color list to change. This will set the Start Palette.

• **Replace Color:** Check this box off to place the prior palette data into the selected palette position.

### • Current Palette

Edits the palette information of the image in a selected area.

For further details, refer to SegaPainter: Palette/ Color.

# • Painter Palettes

Edits the color palette information managed by the SegaPainter.

For further details, refer to SegaPainter: Palette/ Color.

#### **Zoom**

Specifies the magnification of an image.

- **x1 Command1:** same size display.
- **x2 Command2:** magnified 2 times.
- x4 Command4: magnified 4 times.
- **x8 Command8:** magnified 8 times.

#### • Show Grid CommandG

Displays uniform grids on the active file.

### • Monitor Position

Specifies the display position of the active file in the monitor window.

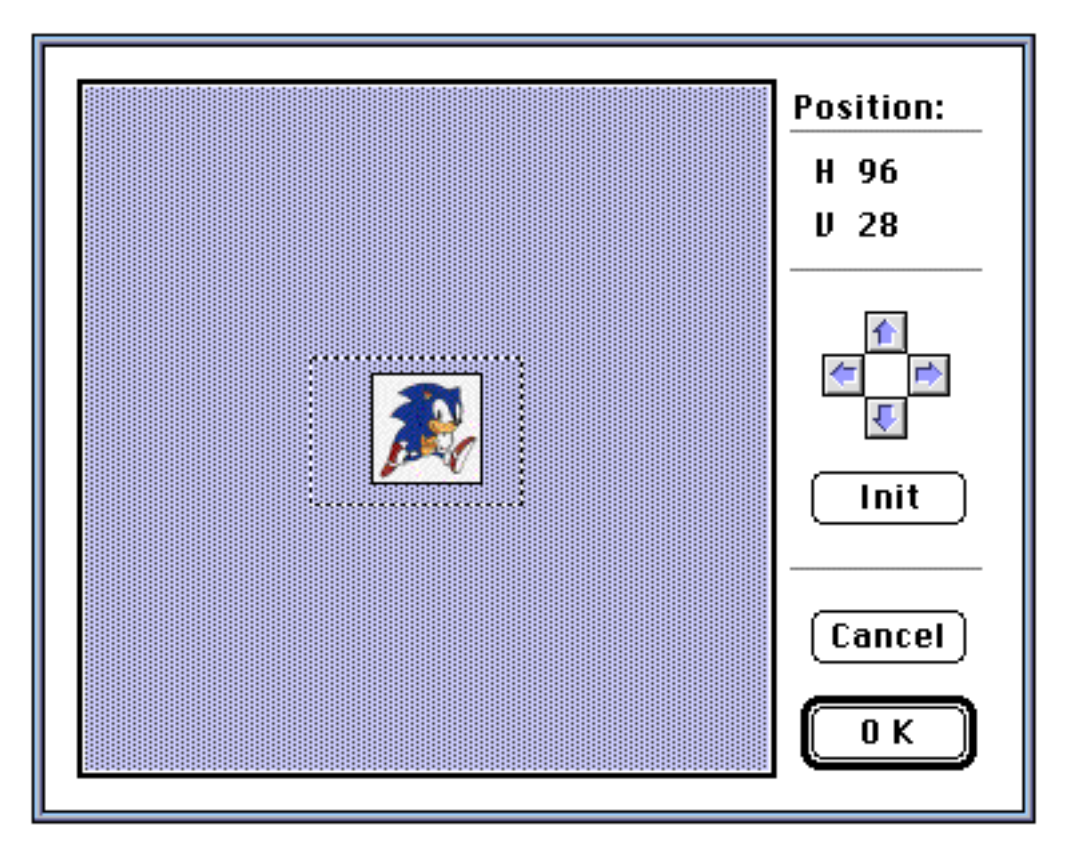

Specify the display position by dragging the outline of the monitor.

- **Cursor button:** click the buttons to move the monitor outline vertically and horizontally.
- **Init:** Initializes the display position at coordinate (0,0) of the image data.

#### • Set Up

Sets each tool from the tool palette or menu functions.

#### ◆ Pencil Tool

Sets the shape and size of the pencil tool.

| Set Pencil Tool: |           |  |  |  |
|------------------|-----------|--|--|--|
| Shape            | Size      |  |  |  |
|                  |           |  |  |  |
|                  | Cancel OK |  |  |  |

- ◆ <u>Shape</u>: Select the shape of the pencil tool.
- ◆ <u>Size</u>: Select the size of the pencil.

# Brush Tool

Sets the shape and size of the brush tool.

| Set Brush Tool: |                                                    |  |  |  |
|-----------------|----------------------------------------------------|--|--|--|
| Shape           | Size 16                                            |  |  |  |
|                 | <ul> <li>Transparent BG</li> <li>Cancel</li> </ul> |  |  |  |

- <u>Shape</u>: Select the shape of the brush.
- ◆ <u>Size</u>: Select the brush size.
- ◆ <u>Transparent BG</u>: Draws a transparent background.

# • Eraser Tool

Sets the shape and size of the eraser tool.

| Set Eraser Tool: |     |     |      |   |     |   |
|------------------|-----|-----|------|---|-----|---|
| Shape            | ·   |     | Size |   |     |   |
|                  | •   | •   |      | _ |     |   |
|                  | •   | •   |      |   |     |   |
|                  | 0   | 0   |      |   |     |   |
|                  | 0   | 0   |      |   |     |   |
|                  |     | 0   |      |   |     |   |
|                  |     |     |      |   |     | ) |
|                  | Can | cel | ) (  |   | ) K |   |

- <u>Shape</u>: Select the shape of the eraser.
- ◆ <u>Size</u>: Select the size of the eraser.

#### ♦ Line Tool

Sets the width of the line tool and the draw method.

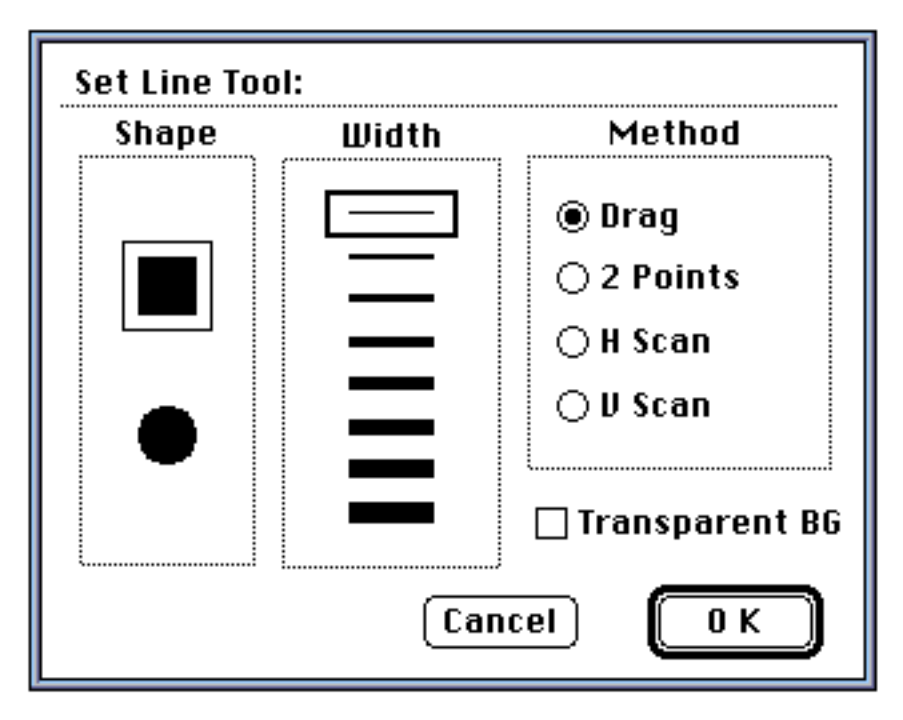

- ◆ <u>Shape</u>: Select the shape of the line.
- ◆ <u>Width</u>: Select the thickness of the line.
- ◆ <u>Method</u>: Select the method used to specify the draw method.

Drag: Draws a line between the start and end of drag.

2 points: Draws a line between two clicked points.

H Scan: Draws a horizontal line through the area adjacent to and that has the same palette code as the point clicked.

V Scan: Draws a vertical line through the area adjacent to and that has the same palette code as the point clicked.

◆ <u>Transparent BG</u>: Draws a transparent background.

## ♦ Airbrush Tool

Sets the size and pressure of the airbrush tool.

| Set Airbrus | sh Tool: |    |
|-------------|----------|----|
| Size        | 32<br>🔿  |    |
| Pressure    | 5<br>🔿   |    |
| 🗌 Transp    | arent BG |    |
|             | Cancel   | ОК |

- ◆ <u>Size</u>: Use the scroll bar to select the airbrush size.
- ◆ <u>Pressure</u>: Use the scroll bar to select the airbrush pressure.
- ◆ <u>Transparent BG</u>: Draws a transparent background.
- ◆ Rectangle Tool

Sets the width and draw method of the rectangle tool and the rectangle fill-in tool.

| Set Rectangle Tool: |                                  |  |  |  |
|---------------------|----------------------------------|--|--|--|
| Width               | Method                           |  |  |  |
|                     | S O Center                       |  |  |  |
|                     | 🗆 Transparent BG<br>Cancel 🛛 🛛 K |  |  |  |

- <u>Width</u>: Select the width of the rectangle. This setting does not affect the fill-in rectangle tool.
- ◆ <u>Method</u>: Select the draw method.

Vertex: The start and end of drag become vertices of the rectangle.

Center: The start of drag becomes the center and the end becomes a vertex of the rectangle.

- ◆ <u>Transparent BG</u>: Draws a transparent background.
- Rounded Rectangle Tool

Sets the width and draw method of the rounded rectangle tool and the rounded rectangle fill-in tool.

| Set Rounded | Rectangle Tool:  |
|-------------|------------------|
| Width       | Method           |
|             | S © Vertex       |
|             | Corner Radius 16 |
|             | 🗌 Transparent BG |
|             | Cancel OK        |

- Width: Select the width of the rounded rectangle. This setting does not affect the fill-in rounded rectangle tool.
- ◆ <u>Method</u>: Select the draw method.

Vertex: The start and end of drag become points on the rounded rectangle.

Center: The start of drag becomes the center and the end of drag becomes a point on the rounded rectangle.

◆ <u>Transparent BG</u>: Draws a transparent background.

### • Oval Tool

Sets the width and draw method for the oval tool and the oval fill-in tool.

| Set Oval Tool | :          |
|---------------|------------|
| Width         | Method     |
|               | S O Vertex |
|               | Cancel OK  |

- ✤ <u>Width</u>: Select the width of the oval. This setting does not affect the fill-in oval tool.
- ◆ <u>Method</u>: Select the draw method.

Vertex: The start and end of drag become points on the oval.

Center: The start of drag becomes the center and the end of drag becomes a point on the oval.

◆ <u>Transparent BG</u>: Draws a transparent background.

#### Selection Tool

Use this tool to set the selection tool unit.

| Selection Unit       |  |  |  |  |
|----------------------|--|--|--|--|
| H 8 pixels           |  |  |  |  |
| V 8 pixels           |  |  |  |  |
| 🗌 Snap to Unit (೫+J) |  |  |  |  |
| Cancel OK            |  |  |  |  |

- ◆ <u>Selection unit</u>: Specify the selection size to snap to.
- Snap to Unit: Check this box off to snap to the specified selection size. The assigned key command is Command+J.
- Grid

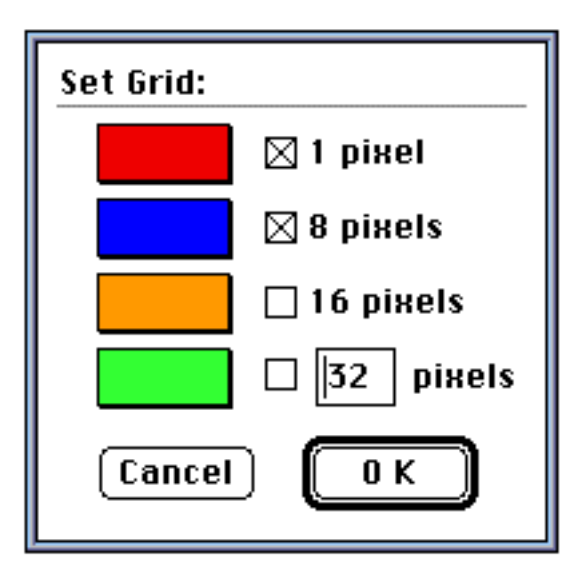

- o <u>1 pixel</u>:
- o <u>8 pixels</u>:
- o <u>16 pixels</u>: Displays grids in the selected unit size.
- o <u>? pixels</u>: Displays grids having the specified unit size.

To modify the grid color for each grid size, click on the color box area to call the color picker.

# Special Menu

#### • Character Sort

Merges image data in uniform character units (image in a fixed area) and calculates the number of characters.

|     | 📕 Logo.dg2 📃    |            |
|-----|-----------------|------------|
|     |                 |            |
| SEG | Character Sort: |            |
|     | Unit Size       | Sort Items |
| ¢   |                 | 🛛 H Flip   |
|     | 016 8 16        | 🛛 V Flip   |
|     | ⊖ 32 H 32       | ۲          |
|     | L               | Cancel OK  |

- ◆ <u>Unit Size</u>: Specify the character size used as the sort unit.
- ✤ <u>Sort Items</u>: Used when flip is checked off as one of the sort criteria.

A new file window is automatically generated and the result of sort is displayed as follows.

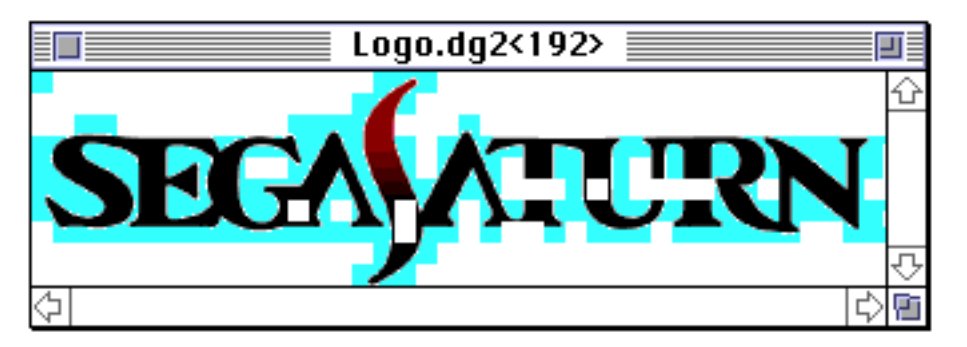

The number of characters that remain after sort is displayed in the title bar. Also, the merged characters are filled in with the background color.

# • Palette Check

Checks to make sure that only the standard colors are used in the color palette of the character.

| sonic    | 8°eggm<br>0 1 2 3<br>0<br>1       | 4 5 6 7 8 9 A B C D E F                                |
|----------|-----------------------------------|--------------------------------------------------------|
|          | Palette Check:<br>Character Uni   | Check Criteria                                         |
|          | ● 8 X 8<br>○ 16 X 16<br>○ 32 X 32 | ● 16 Color Unit<br>○ 64 Color Unit<br>○ 128 Color Unit |
| X        |                                   | Cancel OK                                              |
| ক।<br>কা |                                   | > 6                                                    |

- <u>Character Unit</u>: Specify the character size.
- <u>Check Criteria</u>: Specify the palette to check.

A new file window is automatically generated and the check results are displayed as follows.

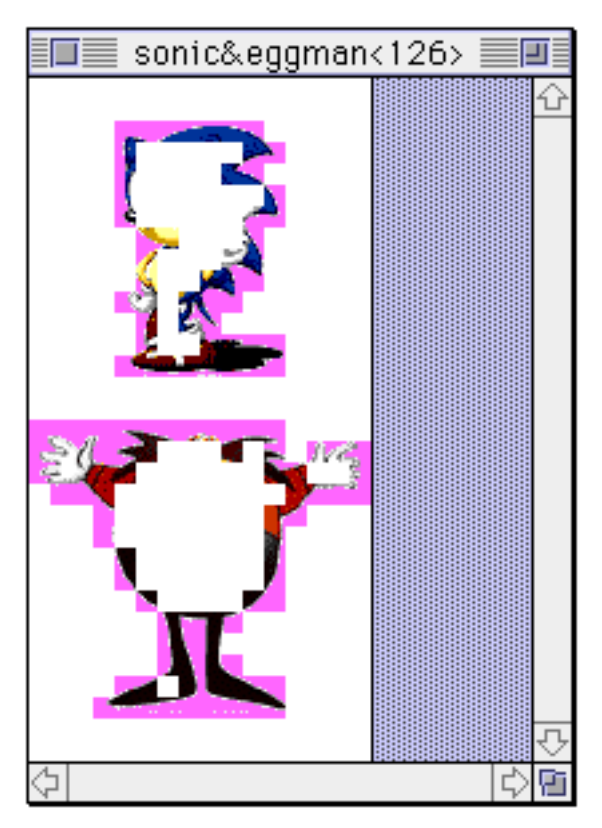

The number of characters that remain after checking is displayed in the title bar. Also, the characters in the check criteria are filled in with the background color.

### • Select Object

Specify an object number to select the appropriate object.

#### • Set Object Number

Changes the object number of the selected object to the specified number.

#### Save Animation

Generates an animation data table.

Refer to SegaPainter: Animation for further details.

#### • Target SW

Used to temporarily cut or resume communication with a connected target box .

#### • Tone Animation

Executes color change animation.

Refer to SegaPainter: Animation for further details.

# Window Menu

#### Monitor

Displays the Monitor window. If the window is already displayed, this function activates it.

#### • Get Info CommandI

Displays the Information window.

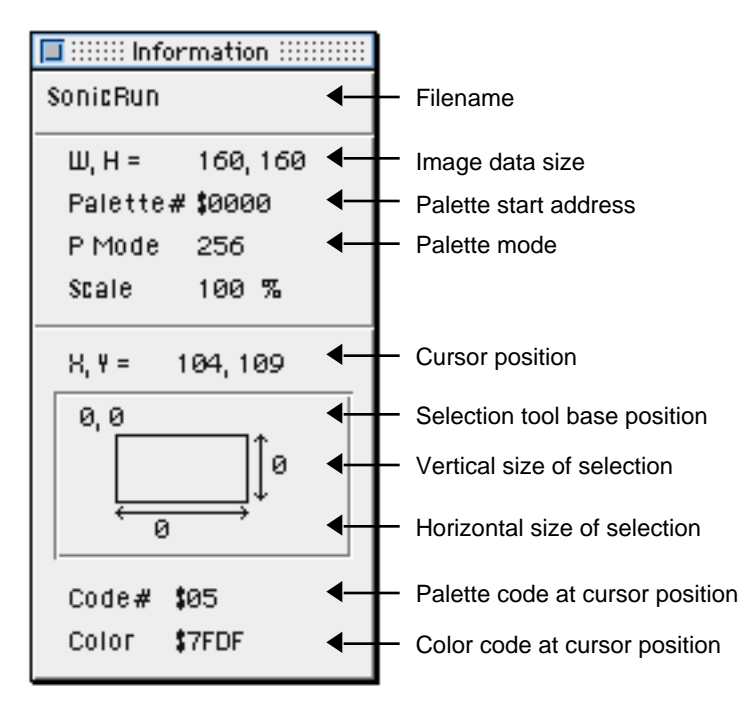

#### • Color Picker

Displays the Color Picker window.

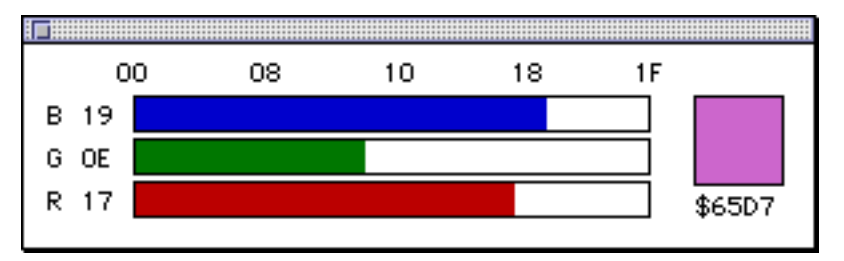

Modifies the color codes of the selected palette.

Click or drag the color bar of each color bar to change the RGB value.

## • Color Palette

Displays the Color Palette.

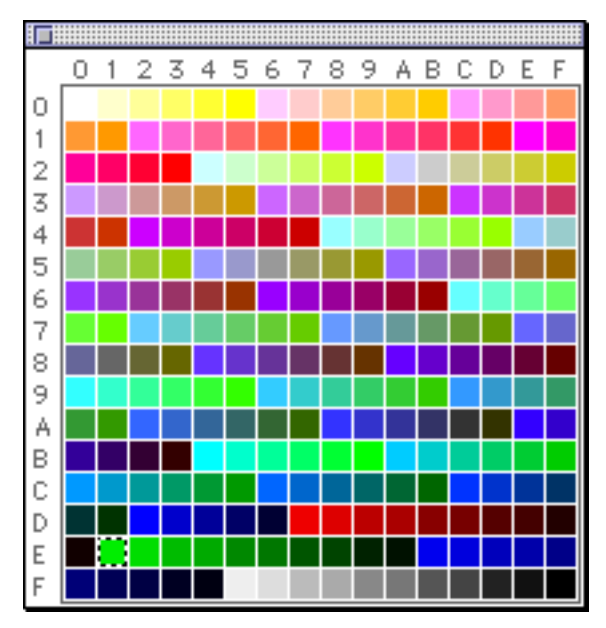

Click on a color to select a foreground color.

Double-click on a color to call the color picker and modify the color code.

# Pattern Palette

Displays the Pattern Palette.

|             | // |
|-------------|----|
|             |    |
| <b>₩</b> ₩₩ |    |

Click on a pattern to select a pattern

# • Animation Panel

Displays the Animation Panel.

Refer to SegaPainter: Animation for further details.

# Icon Bar

Displays the Icon Bar.

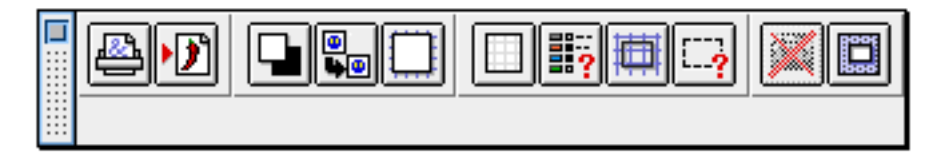

#### Print

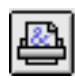

Prints files.

✤ Save

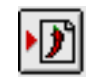

Saves files.

Transparent BG...OFF->ON

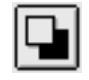

Sets or cancels a transparent background when pasting image data.

♦ Optimize Image...OFF->ON

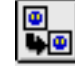

Sets or cancels the optimization of color information when pasting image data.

Show Grid When Move...OFF->ON

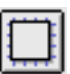

Sets or cancels a grid when dragging a floating image.

Grid...OFF->ON

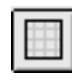

Sets or cancels a grid display.

Set Grid

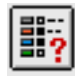

Sets grid.

Snap to Selection Unit...OFF->ON

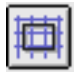

Snaps to or cancels snap to a selection unit.

#### Set Selection Tool

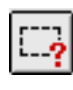

Sets the selection tool.

Target SW...OFF->ON

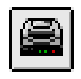

Disconnects or reconnects communication with a target. (This button cannot be used when a target is not connected.)

Monitor Position

| 12 |    |
|----|----|
|    |    |
|    |    |
|    | I. |
|    | •  |

Used to specify the display position of the active file on the monitor. (This button cannot be used when a target is not connected.)

### • Edit pattern

Displays the Pattern Edit window.

The pattern that is currently selected can be edited.

To edit a particular pattern, select that pattern from the Pattern palette.

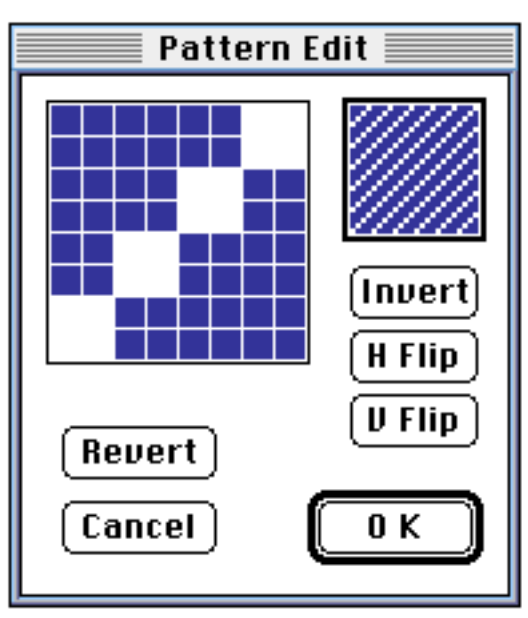

Click and drag in the edit area to edit in pixel units.

- ◆ **Invert:** Switches pixel setting between ON and OFF.
- ◆ **H Flip:** Flips the entire pattern horizontally.
- **V Flip:** Flips the entire pattern vertically.
- **Revert:** Reverts to the original pattern without the edits.
- Document

Select one file that is currently open.

# SegaPainter: Tool Palette

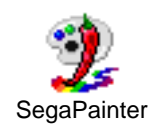

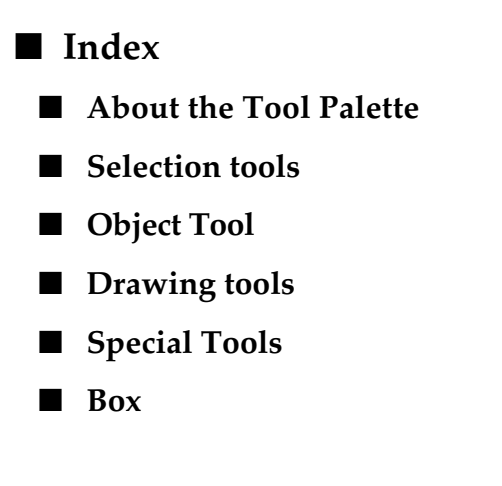

# ■ About the Tool Palette

The basic operations of the SegaPainter tool palette is similar to operations of standard graphic applications.

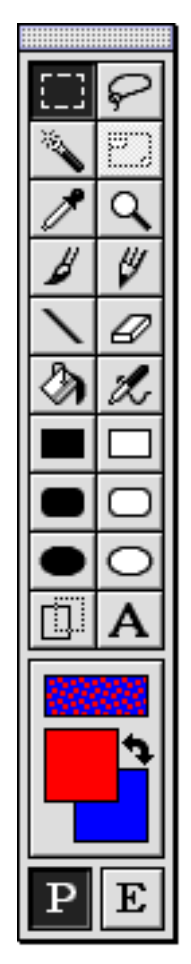

# Selection tools

#### • Rectangle selection tool

| 1_1 | -   |   |
|-----|-----|---|
|     | 1   | 1 |
|     | L . |   |

Drag: Selects a rectangular area.

<u>Click</u>: Cancels a selection.

Shift (hold down) + drag: Selects a square area.

<u>Control + ?? + drag</u>: In addition to the function above, the selection area snaps to the specified size.

<u>Option + Shift + Command + drag</u>: Functions as a drag and drop tool (described later).

<u>Double-click icon</u>: Displays selection settings.

| Set Selection Tool:  |          |     |  |  |
|----------------------|----------|-----|--|--|
| Selec                | ction Ur | nit |  |  |
| H 8 pixels           |          |     |  |  |
| V 8 pixels           |          |     |  |  |
| 🗌 Snap to Unit (೫+J) |          |     |  |  |
| Cancel OK            |          |     |  |  |
|                      |          |     |  |  |

- Selection Unit: Specifies the selection size to snap to.
- Snap to Unit: Check this box off to snap to the specified selection size. The assigned key command is Command+J.

• Rectangle selection tool (for Edit Current Palette window and Edit Painter Palettes window)

Drag: Selects a rectangular area.

<u>Click</u>: Cancels a selection.

#### • Lasso (freeform selection) tool

Drag: Selects a freeform area.

<u>Click</u>: Cancels a selection.

<u>Option+click</u>: Selects a polygonal area.

<u>Control+??+drag</u>: In addition to the function above, the selection area snaps to the specified size.

Double-click icon: Displays selection settings.

#### • Automatic selection tool

×.

<u>Click</u>: Selects the area adjacent to the point clicked that has the same color (palette code).

<u>Option + click</u>: Selects areas that have the same color (palette code) as the point clicked.

#### Manipulating selected areas

The following key commands are available for selected areas:

Shift + drag: Adds a selection

<u>Command + drag</u>: Cancels a selection

<u>Shift + Command + drag</u>: Selects a shared area

#### Functions after selections are made

The following key commands are available for selected areas:

- <u>Drag</u>: Moves the image in the selection. The original location of the image is filled with the background color.
- <u>Option + drag</u>: Copies the image in the selection. The original image is left as is.

<u>Click</u>: Enters the image that is currently being moved or copied.

<u>Option + Command + drag</u>: Moves the boundary of the selected area.

# Object Tool

Object tool

| l |
|---|
| ł |
|   |

Drag: Adds an object.

<u>Control + ?? + drag</u>: In addition to the function above, the selection area snaps to the specified size.

<u>Double-click icon</u>: Displays selection settings.

<u>Click</u>: Selects an object.

#### • Functions after selections are made

The following key commands are available for selected areas:

Drag: Moves the selected object.

Drag control point: Resizes the selected object.

<u>Option + drag</u>: Adds an object that is the same size as the selected object.

# Drawing Tools

#### Masking the drawing area

The drawing tool can only be used within the selection (the drawing area is masked by the selection).

#### • Eyedropper tool

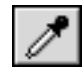

<u>Click</u>: Click on a color (palette code) to set the foreground color.

<u>Option + click</u>: Click on a color (palette code) to set the background color.

<u>Command + click</u>: Click on a color to change the foreground color (palette code) of an image to another color.

#### • Eyedropper tool (in the Edit Painter Palettes window)

<u>Click</u>: Displays that color in the color picker.

• Magnifying glass tool

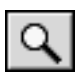

<u>Click</u>: Doubles the image size with the point clicked as the center.

<u>Option + click</u>: Reduces an image by half with the point clicked as the center.

Double-click the icon: Displays an image to scale.

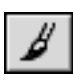

Drag: Draws freeform curves with a pattern.

<u>Shift + click</u>: Draws a line, using a pattern, from the point last clicked.

- $\underline{Option + click}$ : Functions as the eyedropper tool. Sets the foreground color.
- <u>Shift + Option + click</u>: Functions as the eyedropper tool. Sets the background color.

<u>Double-click the icon</u>: Displays the brush tool settings.

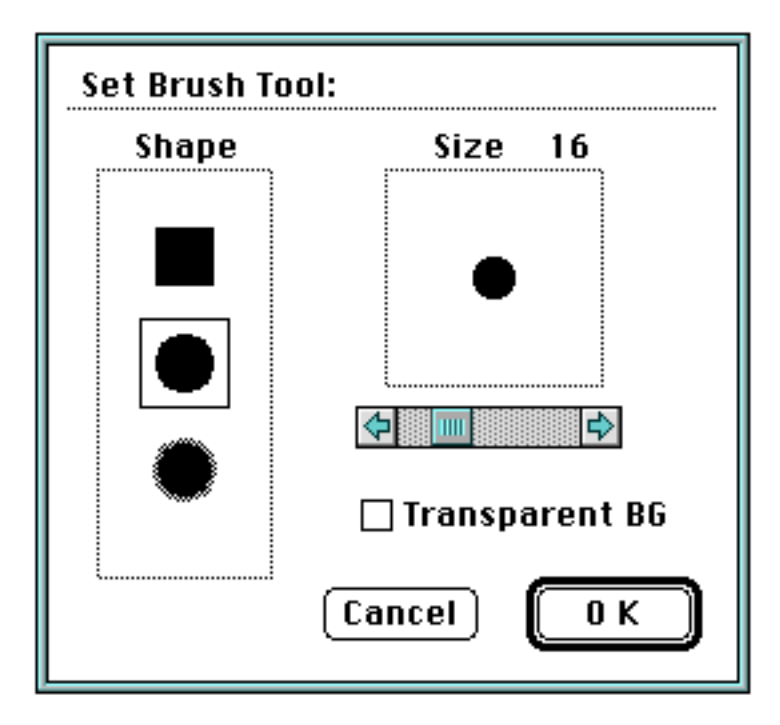

- <u>Shape</u>: Select the shape of the brush.
- ◆ <u>Size</u>: Set the size of the brush using the scroll bar.
- ◆ <u>Transparent BG</u>: Check the box off to draw a transparent background.

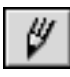

Drag: Draws freeform curves using the foreground color.

- <u>Shift + click</u>: Draws a line, using the foreground color, from the point last clicked.
- $\underline{Option + click}$ : Functions as the eyedropper tool. Sets the foreground color.
- $\underline{Shift + Option + click}$ : Functions as the eyedropper tool. Sets the background color.

Double-click the icon: Displays the pencil tool settings.

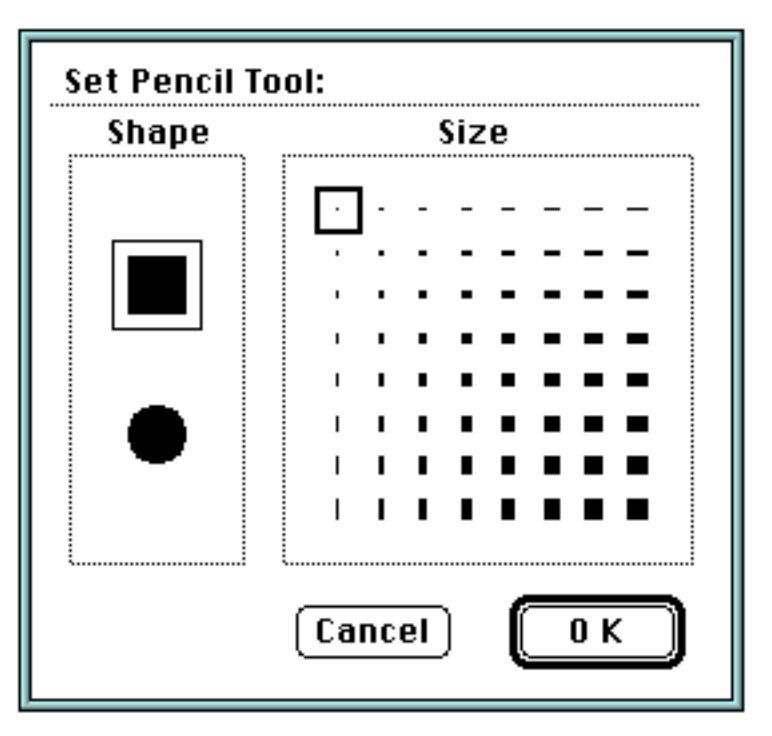

- ◆ <u>Shape</u>: Select the shape of the pencil tool.
- ◆ <u>Size</u>: Select the pencil size.

# 1

Drag: Draws a line using a pattern.

Shift + drag: Draws a horizontal, vertical, or diagonal line fixed at 45°.

- <u>Option + click</u>: Functions as the eyedropper tool. Sets the foreground color.
- <u>Shift + Option + click</u>: Functions as the eyedropper tool. Sets the background color.

Double-click the icon: Displays the line tool settings.

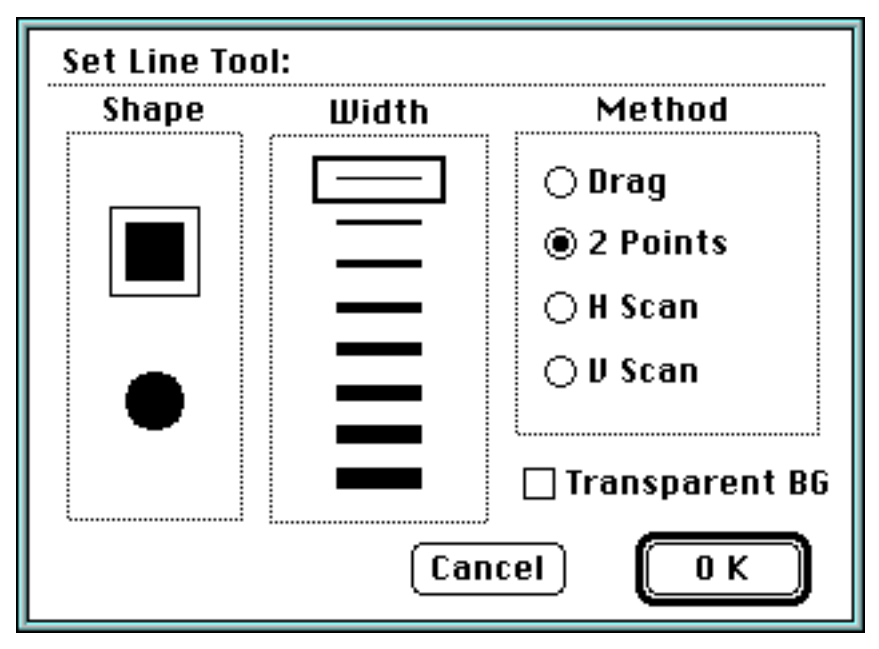

- ◆ <u>Shape</u>: Select the shape of the line.
- <u>Width</u>: Select the thickness of the line.
- <u>Method</u>: Select a method for specifying the draw method.

Drag: Draws a line between the start and end of drag.

2 Points: Draws a line between two clicked points.

- H Scan: Draws a horizontal line through areas that are adjacent to and have the same color (palette code) as the point clicked.
- V Scan: Draws a vertical line through areas that are adjacent to and have the same color (palette code) as the point clicked.
- ◆ <u>Transparent BG</u>: Check the box off to draw a transparent background.

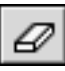

Drag: Draws freeform curves using the background color.

- <u>Shift + click</u>: Draws a line, using the background color, from the point last clicked.
- <u>Option + click</u>: Functions as the eyedropper tool. Sets the background color.
- <u>Option + double-click icon</u>: Deletes the entire window using the background color.

Double-click the icon: Displays the eraser tool settings.

| Set Eraser Tool: |   |   |      |  |   |  |
|------------------|---|---|------|--|---|--|
| Shape            | , | ! | Size |  |   |  |
|                  | • | • | -    |  | _ |  |
|                  | D | • |      |  |   |  |
|                  | ٥ | 0 |      |  |   |  |
|                  | ۵ | 0 |      |  |   |  |
|                  |   | 0 |      |  |   |  |
|                  |   |   |      |  |   |  |
| Cancel OK        |   |   |      |  |   |  |

- Shape: Selects the shape of the eraser.
- ◆ <u>Size</u>: Select the eraser size.

#### • Eraser tool (in the Edit Painter Palettes window)

<u>Drag</u>: Deletes the color from the point clicked.

<u>Option + double-click icon</u>: Deletes the color from the entire palette index that is displayed (or if an area is selected, only within that area).

• Bucket (fill-in) tool

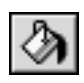

- <u>Click</u>: Fills in areas that are adjacent to and have the same color (palette code) as the point clicked, with the selected pattern.
- <u>Option + click</u>: Functions as the eyedropper tool. Sets the foreground color.
- <u>Shift + Option + click</u>: Functions as the eyedropper tool. Sets the background color.

• Airbrush tool

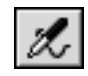

Drag: Airbrushes using patterns.

<u>Option + click</u>: Functions as the eyedropper tool. Sets the foreground color.

<u>Shift + Option + click</u>: Functions as the eyedropper tool. Sets the background color.

<u>Double-click icon</u>: Displays the airbrush tool settings.

| Set Airbrush Tool: |    |  |
|--------------------|----|--|
| Size 32<br>↓ ↓     |    |  |
| Pressure 5         |    |  |
| 🗌 Transparent BC   | j  |  |
| Cancel             | ОК |  |

- ◆ <u>Size</u>: Selects the airbrush size using the scroll bar.
- ◆ <u>Pressure</u>: Selects the airbrush pressure using the scroll bar.
- ◆ <u>Transparent BG</u>: Check the box off to draw a transparent background.

- Fill-in rectangle tool
- Rectangle tool

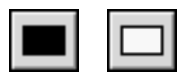

Drag: Fills-in or draws a rectangle using a pattern.

<u>Shift + drag</u>: Fills-in or draws a square using a pattern.

- <u>Option + click</u>: Functions as the eyedropper tool. Sets the foreground color.
- <u>Shift + Option + click</u>: Functions as the eyedropper tool. Sets the background color.

<u>Double-click icon</u>: Displays the rectangle tool settings.

| Set Rectangle Tool: |                      |  |
|---------------------|----------------------|--|
| Width               | Method               |  |
|                     | Nertex<br>N ○ Center |  |
|                     | 🗆 Transparent BG     |  |
| l                   | Cancel OK            |  |

- Width: Select the width of the rectangle. This setting does not affect the fill-in rectangle tool.
- ◆ <u>Method</u>: Select the draw method.

Vertex: The start and end points of drag become vertices of the rectangle.

Center: The starting point of drag becomes the center and the ending point a vertex of the rectangle.

- ◆ <u>Transparent BG</u>: Check the box off to draw a transparent background.
- Rounded rectangle fill-in tool

Rounded rectangle tool

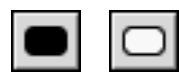

Drag: Fills-in or draws a rounded rectangle with a pattern.

<u>Shift + drag</u>: Fills-in or draws a rounded square with a pattern.

- <u>Option + click</u>: Functions as the eyedropper tool. Sets the foreground color.
- <u>Shift + Option + click</u>: Functions as the eyedropper tool. Sets the background color.

<u>Double-click icon</u>: Displays the rounded rectangle tool settings.

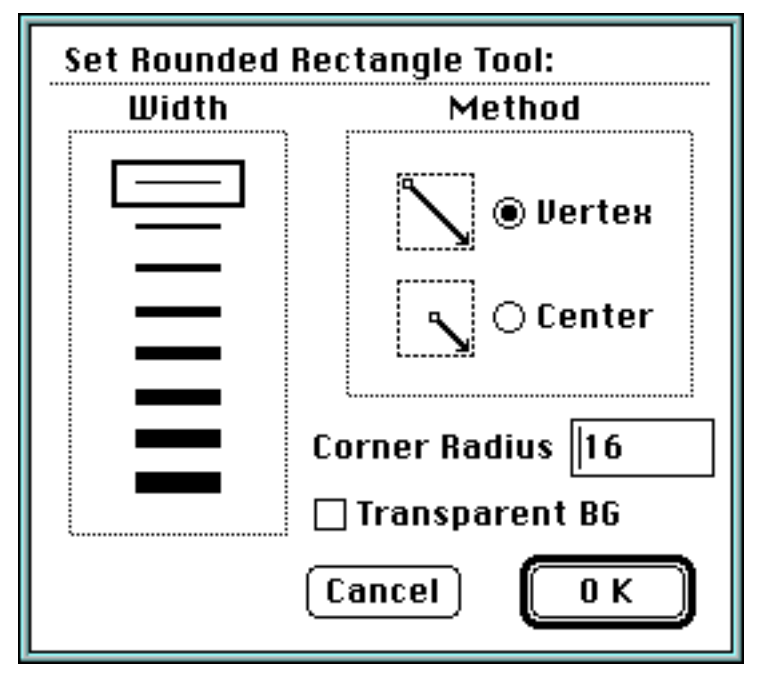

- Width: Select the width of the rounded rectangle. This setting does not affect the fill-in rounded rectangle tool.
- ◆ <u>Method</u>: Select the draw method.

Vertex: Draws a rounded rectangle that can be inscribed in a rectangle. The vertices of this rectangle are at the start and end of drag.

Center: Draws a rounded rectangle that can be inscribed in a rectangle. The start point of drag is the center and the end point is a vertex of this rectangle.

- <u>Corner Radius</u>: Specify the corner radius.
- ◆ <u>Transparent BG</u>: Check the box off to draw a transparent background.

- Oval fill-in tool
- Oval tool

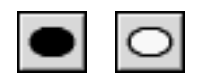

Drag: Fills-in or draws an oval with a pattern.

<u>Shift + drag</u>: Fills-in or draws a circle with a pattern.

- <u>Option + click</u>: Functions as the eyedropper tool. Sets the foreground color.
- <u>Shift + Option + click</u>: Functions as the eyedropper tool. Sets the background color.

<u>Double-click icon</u>: Displays the oval tool settings.

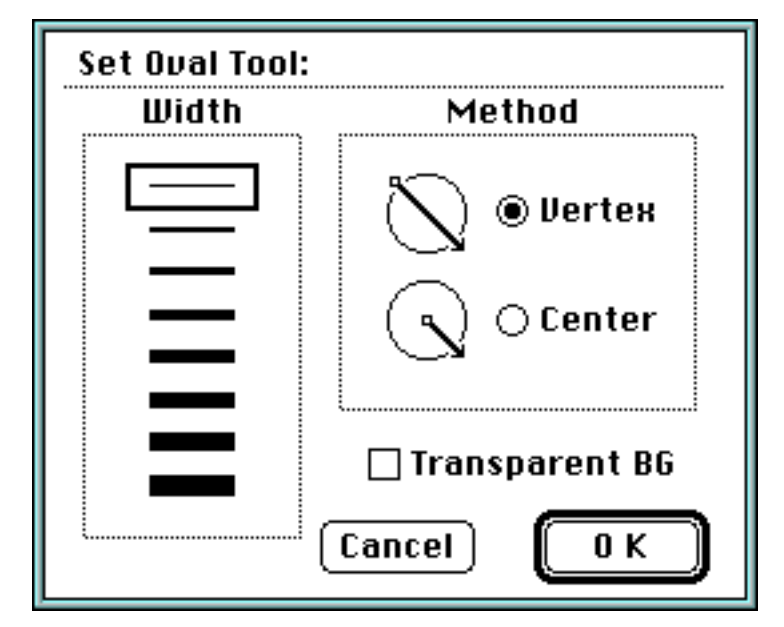

- <u>Width</u>: Select the thickness of the oval. This setting does not affect the fill-in oval tool.
- ◆ <u>Method</u>: Select the method of specifying the draw method.

Vertex: Draws a rounded rectangle that can be inscribed in a rectangle. The vertices of this rectangle are at the start and end of drag.

Center: Draws a rounded rectangle that can be inscribed in a rectangle. The start point of drag is the center and the end point is a vertex of this rectangle.

◆ <u>Transparent BG</u>: Check the box off to draw a transparent background.

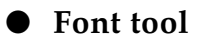

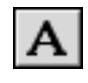

<u>Click</u>: Displays a font setting dialog box. Also uses a pattern to draw the selected font at the point clicked.

| Set Font | :                                                      |               |
|----------|--------------------------------------------------------|---------------|
| Font     | Chicago 🔻                                              | Ì             |
| Size     | 12 Point                                               |               |
| Style    | 🗌 Bold 🛛 🗌 Italic<br>🗋 Underline 🗋 Outline<br>🗋 Shadow | Cancel<br>O K |
| Sample   | !                                                      |               |

- ◆ <u>Font</u>: Select the font type from the pop-up menu.
- ◆ <u>Size</u>: Select the font size.
- ◆ <u>Style</u>: Select a font style.

# ■ Special Tools

#### • Drag and drop tool

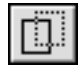

Drag and drops items in a window or between windows.

### ◆ Selection in a standard window → standard window:

Same function as copy and paste.

#### ◆ Color Palette window → standard window:

An area in a standard window is filled in with the dragged palette code. The area adjacent to, and having the same palette code as the drop point, is filled in.

#### ◆ Color Palette window → Color Palette window:

Sets the color code to the Color Palette window into another palette code.

#### ◆ Color Palette window → Color Picker window:

Sets the color code in the Color Palette window into the Color Picker window.

#### ◆ The color box of the Color Picker window → Color Palette window:

Sets the color in the Color Picker window to a palette code in the Color Palette window.

◆ Edit Current Palette window→ Edit Current Palette window:

#### ◆ Edit Painter Palettes window → Edit Painter Palettes window:

Sets the dragged color code into a palette code in the Edit Current or Painter Palettes window.

- ◆ Edit Current Palette window → Color Palette window:
- ◆ Edit Painter Palettes window → Color Palette window:

Sets a color code in the Edit Current or Painter Palettes window into a palette code in the Color Palette window.

- ◆ Color Palette window → Edit Current Palette window:
- ◆ Color Palette window → Edit Painter Palettes window:

Sets a color code in the Color Palette window into a palette code in the Edit Current or Painter Palettes window.

- ◆ Edit Current Palette window → Color Picker window:
- ◆ Edit Painter Palettes window → Color Picker window:

Sets a color code from the Edit Current or Painter Palettes window into the color picker box.

- ◆ The color box of the Color Picker window → Edit Current Palette window:
- ◆ The color box of the Color Picker window → Edit Painter Palettes window:

Sets the color that is in the color picker, into a palette code.

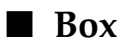

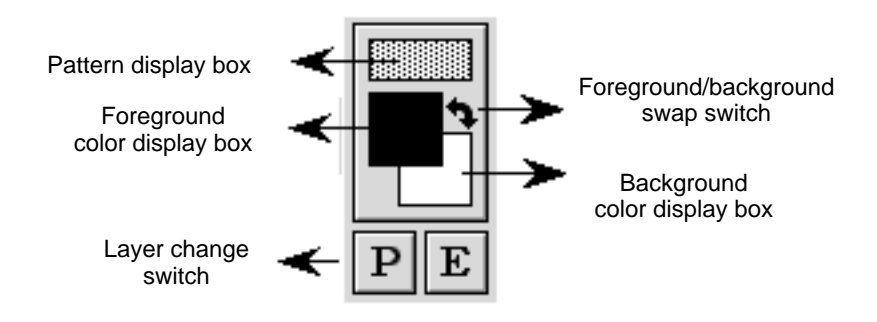

### • Pattern display box

Select a pattern from the pop-up menu.

The palette can be torn off and made into a floating window (pattern window).

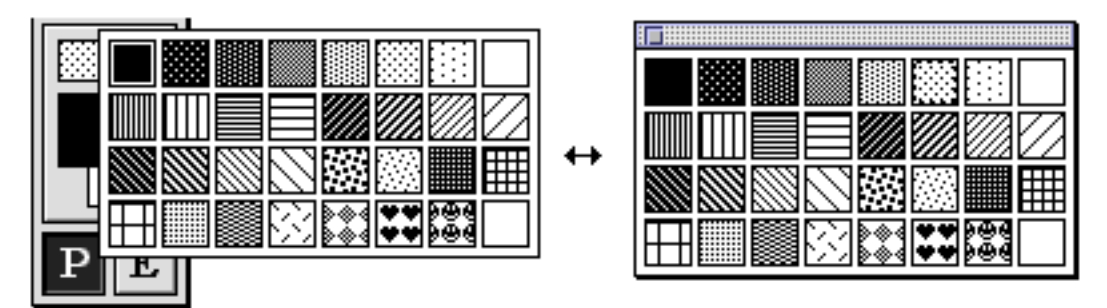

- Foreground color display box
- Background color display box

Select the foreground or background from the pop-up palette.

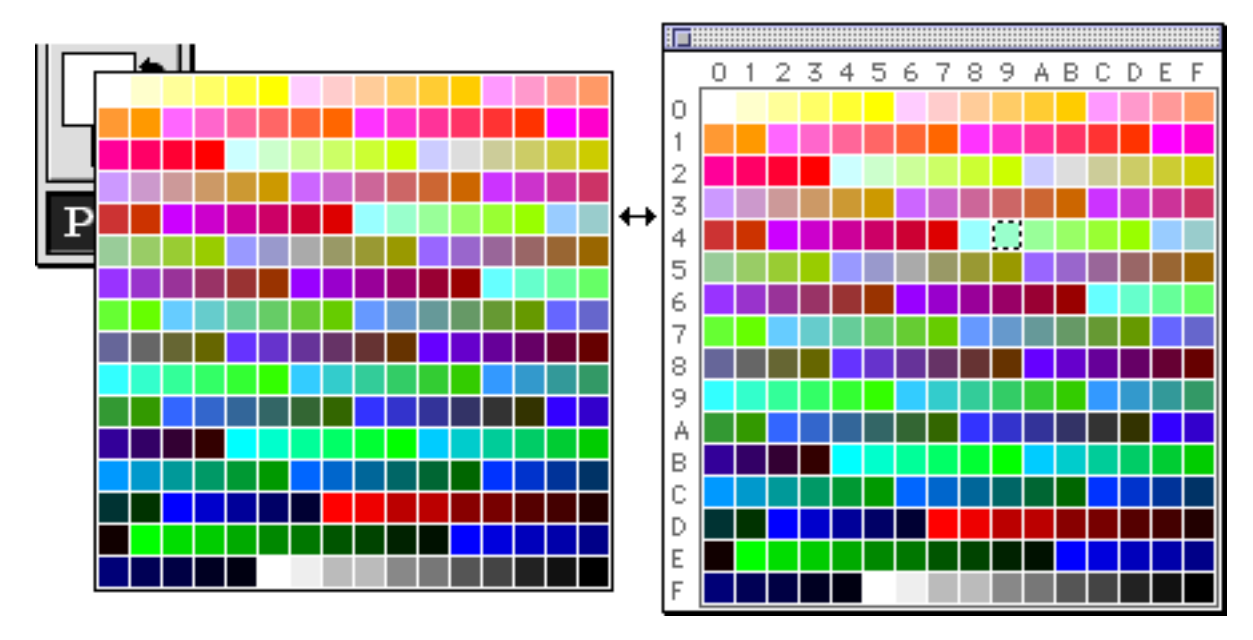

The palette can be torn off and made into a floating window (Color Palette window).

### • Foreground/background swap switch

Swaps the foreground and background colors.

### • Layer change switch

Switches between the paint layer and edit layer.

The edit layer is used to register animation data. (See *SegaPainter: Animation* for further information).

# SegaPainter: Palette/Color

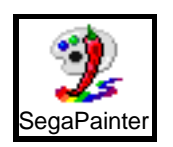

#### ■ Index

- **Editing the Current Palette**
- Palette Editing Tools
- Edit Color
- Color Editing Tool

### **Editing the Current Palette**

Select "Current Palette" from the Options menu to edit the current palette .

Only the images in the active file (if an area is selected, only the image in that selection) are edited.

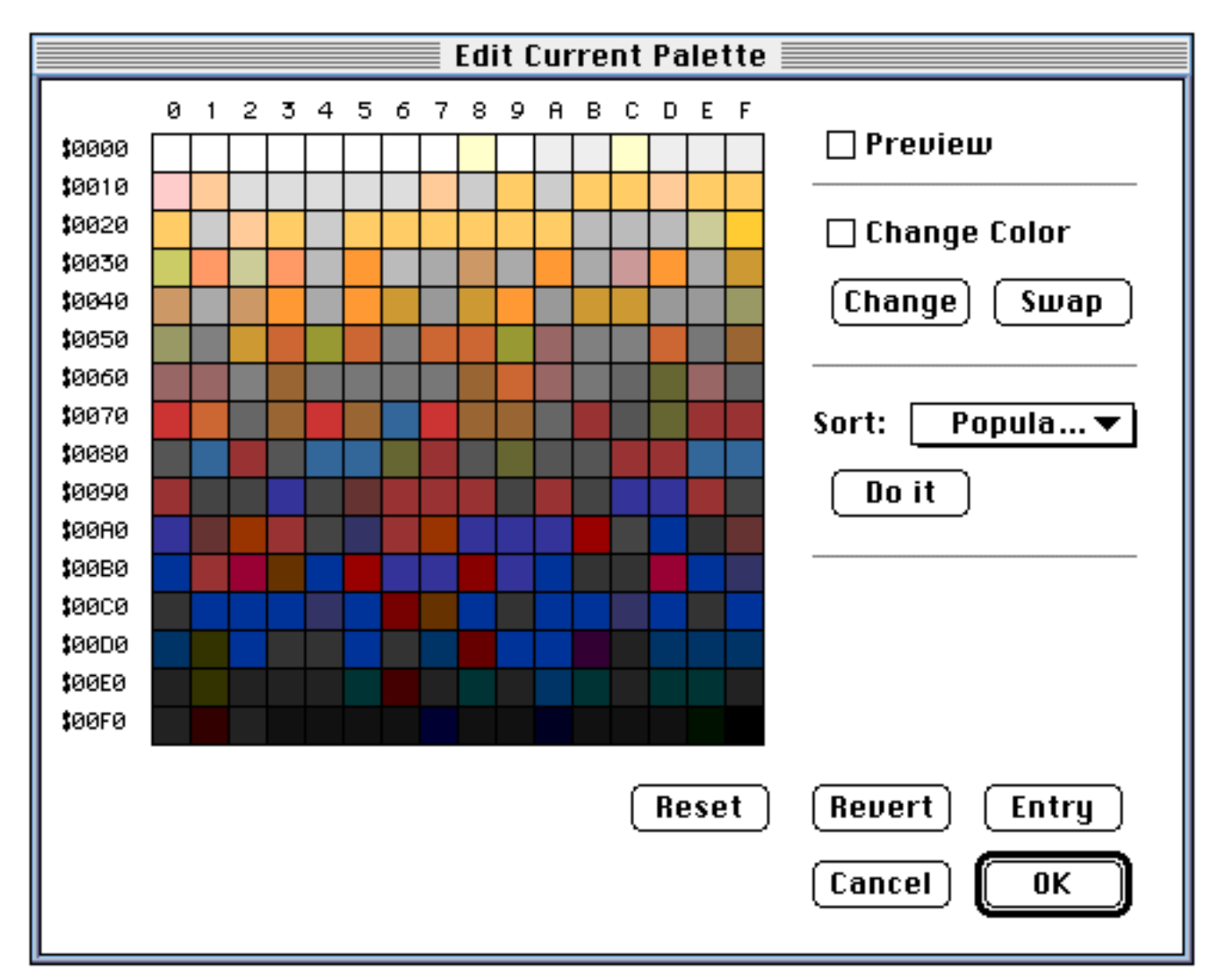

#### □ Preview

Displays the selected File window using the edited palette. This is done before the changes are entered.

#### **Change Color**

Edits a palette number and color during the following:

Change: Specifies the selected palette number as the copy source. Click on the copy destination to replace with the selected palette code. Swap: Specifies the selected palette number as the swap source. Click on the swap destination to swap the palette codes.

**Sort** 

Click "Do it" to sort a palette.

If an area is selected on the displayed color table, sort is limited to that selection only.

If an area is selected on the active File window, only the palette codes in that selection are sorted.

- **Popularity**: Sorts palettes according to the frequency used (high to low).
- **Unused-Remove**: Sorts palettes according to the colors used.
- **Duplicates-Remove**: Sorts and removes duplicate colors.

Press the command (**#**) key to move palettes up and eliminate any spaces that may be left.

**Co-Hi Brightness**: Sorts palettes in increasing order of brightness.

\* Hi-Lo Brightness: Sorts palettes in decreasing order of brightness.

Used/Unused: Sorts colors that are in use in the beginning of the palette and those that are not towards the end.

• Reset

Restores the active palette and the related File window to the condition before editing. All work is deleted.

Revert

Restores the active palette and the File window to the condition last saved. All work is deleted.

• Entry

Changes and saves the palette and files according to the current editing work done.

• Cancel

Ends palette editing; deletes all work to that point.

• OK

Ends palette editing after changing and saving the palette and file according to the current editing work.

# ■ Palette Editing Tools

The available palette editing tools are described below.

#### **Selection Tool**

• Rectangle selection tool

|   |         | _     |
|---|---------|-------|
|   | <b></b> | - n I |
|   | i i     | - i I |
|   | i       |       |
| L |         |       |

Drag: Selects a rectangular area.

**Click**: Cancels the selection.

**Special Tool** 

• Drag and drop tool

#### ◆ Edit Current Palette window→ Edit Current Palette window:

Sets the dragged color code into a palette code in another Edit Current Palette window.

#### **♦** Edit Current Palette window → Color Palette window:

Sets a color code in the Edit Current Palette window into a palette code in the Color Palette window.

#### ♦ Edit Current Palette window → Color Picker window:

Sets a color code from the Edit Current Palette window into the color picker box.

#### **♦** Color Palette window → Edit Current Palette window:

Sets a color code in the Color Palette window into a palette code in the Edit Current Palette window.

# ★ The color box of the Color Picker window → Edit Current Palette window:

Sets the color that is in the color picker, into a palette code.

# ■ Color Editing

Select "Painter Palettes" from the Option menu to edit the color palette information maintained by the SegaPainter.

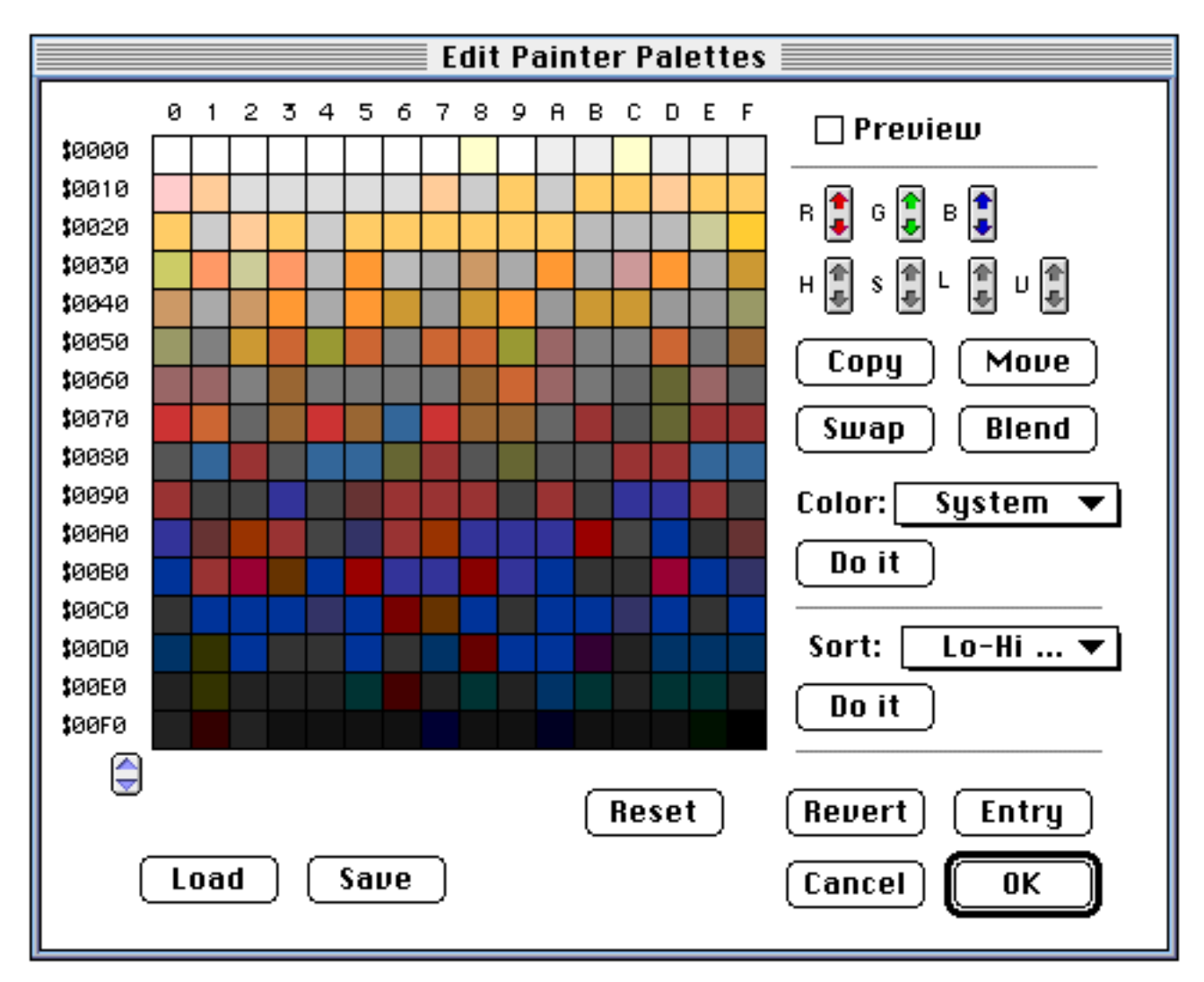

#### Preview

Displays the selected File window using the edited palette. This is done before the changes are entered.

### • RGB color, HSL color, V (intensity) buttons

Adjusts the RGB, HSL, and V values in a selection.

Click the up arrow for a larger value and the down arrow for a smaller value.

- ◆ **R**: the intensity of red
- ◆ **G**: the intensity of green

- ◆ **B**: the intensity of blue
- ✤ H: hue
- ✤ S: chroma
- ✤ L: brightness
- ✤ V: intensity

#### • Сору

Designates the selected color as the copy source. Click on the desired location to paste the color code.

#### • Move

Designates the selected area as the source. Click on the location to move that color code. The colors in the original selection are deleted.

#### Swap

Specifies an area as the swap source. Click on another location to swap the color codes.

#### Blend

Grades the first and last colors in the selection.

#### • Color

Click the Color button to modify the colors.

- **System**: Sets the colors in the selected area as the system palette color.
- **\* Invert**: Inverts the colors in the selected area.
- **\* Right Shift**: Shifts each color in the selection one over to the right.
- ◆ Left Shift: Shifts each color in the selection one over to the left.
- ♦  $\mathbf{R} \leftarrow \rightarrow \mathbf{G}$ : Swaps the R and G values in the selection.
- ♦  $\mathbf{G} \leftarrow \rightarrow \mathbf{B}$ : Swaps the G and B values in the selection.
- **\***  $\mathbf{B} \leftarrow \rightarrow \mathbf{R}$ : Swaps the B and R values in the selection.
- **& Rotate**: Swaps the vertical and horizontal color arrangement.

#### Sort

Click the "Do it" button to sort the palette.

- ◆ Lo-Hi Brightness: Sorts the palette in the selection in increasing brightness.
- ♦ Hi-Lo Brightness: Sorts the palette in the selection in decreasing brightness.

Duplicates-Remove: Deletes overlapping color codes colors from selected palettes.

#### Load

Reads files in Photoshop CLUT format.

The data is read into one index of the palette that is currently being edited.

# • Save

Saves the palette that is currently being edited (one index worth) in Photoshop CLUT format.

### • Reset

Resets the active color table and File window to the state before any edits were made. Deletes all work made.

# Revert

Reverts the active color table and File window to that last saved. Deletes all work that is not saved.

• Entry

Enters the edits made in the color table and the edited file.

• Cancel

Ends color editing without saving current work.

• OK

Ends color editing after saving changes to the color table and edited file.

# ■ Color Editing Tool

The following are selection tools available during color editing.

### **Selection Tool**

# **O** Rectangle selection tool

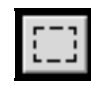

Drag: Selects a rectangular area.

<u>Click</u>: Cancels a selection.

# **Drawing Tools**

#### **O** Eyedropper tool

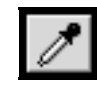

<u>Click</u>: Displays the selected color in the color picker.

**O** Eraser tool

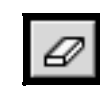

Drag: Deletes the color that is clicked.

<u>Option + double-click icon</u>: Deletes all of the colors displayed in the palette (or if an area is selected, in the selection only).

#### **Special Tool**

O Drag and drop tool

#### ◆ Edit Painter Palettes window→Edit Painter Palettes window:

Sets the dragged color code into a palette code in another Edit Painter Palettes window.

#### ★ Edit Painter Palettes window→Color Palette window:

Sets the dragged color code into a palette code in the Color Palette window.

#### ★ Edit Painter Palettes window→Color Picker window:

Sets the edited color of the color picker in the dragged color code.

#### **♦** Color Palette window→Edit Painter Palettes window:

Sets a color code in the Color Palette window into a palette code in the Edit Painter Palettes window.

#### **Color box of the Color Picker window**→**Edit Painter Palettes window:**

Sets the color that is in the color picker, into a palette code.

# SegaPainter: Animation

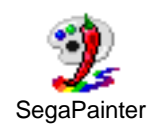

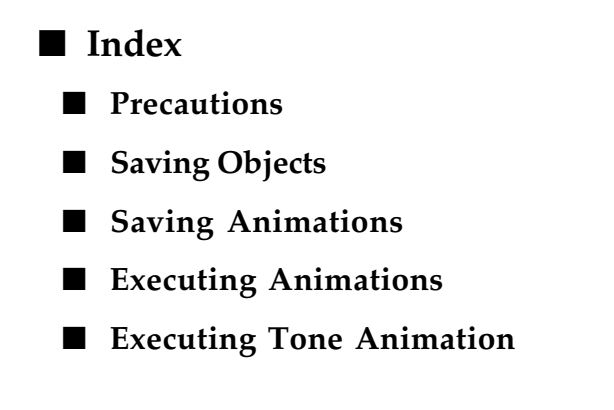

### Precautions

The animation function can only be used if a target is connected to the Macintosh.

When a Model-S graphics box is connected to the Macintosh, drawing is not possible during execution of an animation.

# ■ Saving Objects

Activate the File window of the object to save as an animation and select the edit layer on the tool palette.

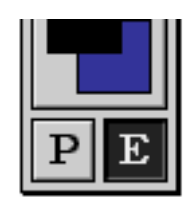

Specify an animation object by dragging on an area of the image displayed in the File window.

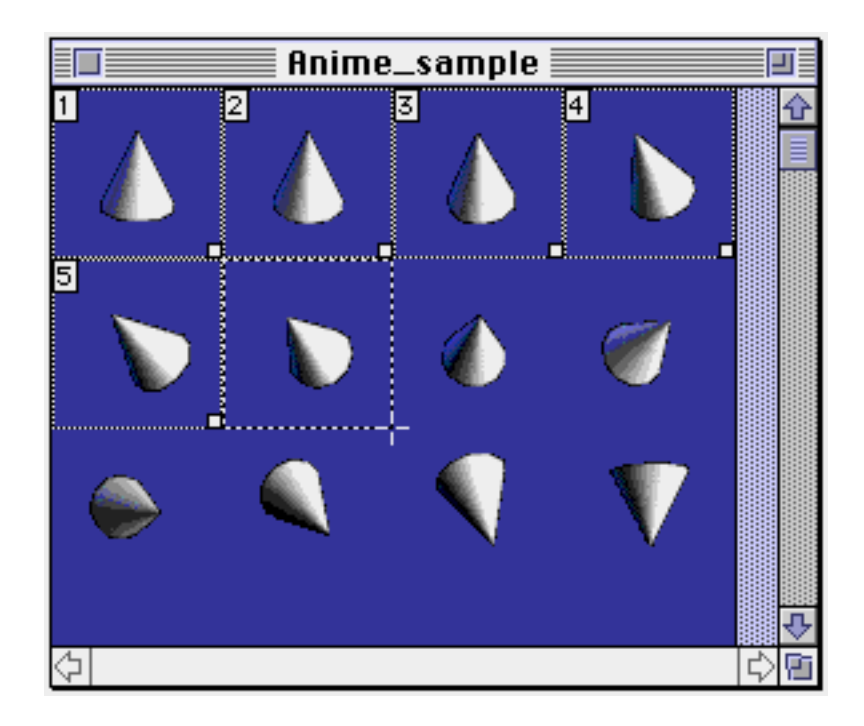

The object number that is assigned during save is used when saving animations. This will be discussed further later.

#### Saving Animations

To save an animation data table, select "Saving Animations" from the Special menu and open a dialog box.

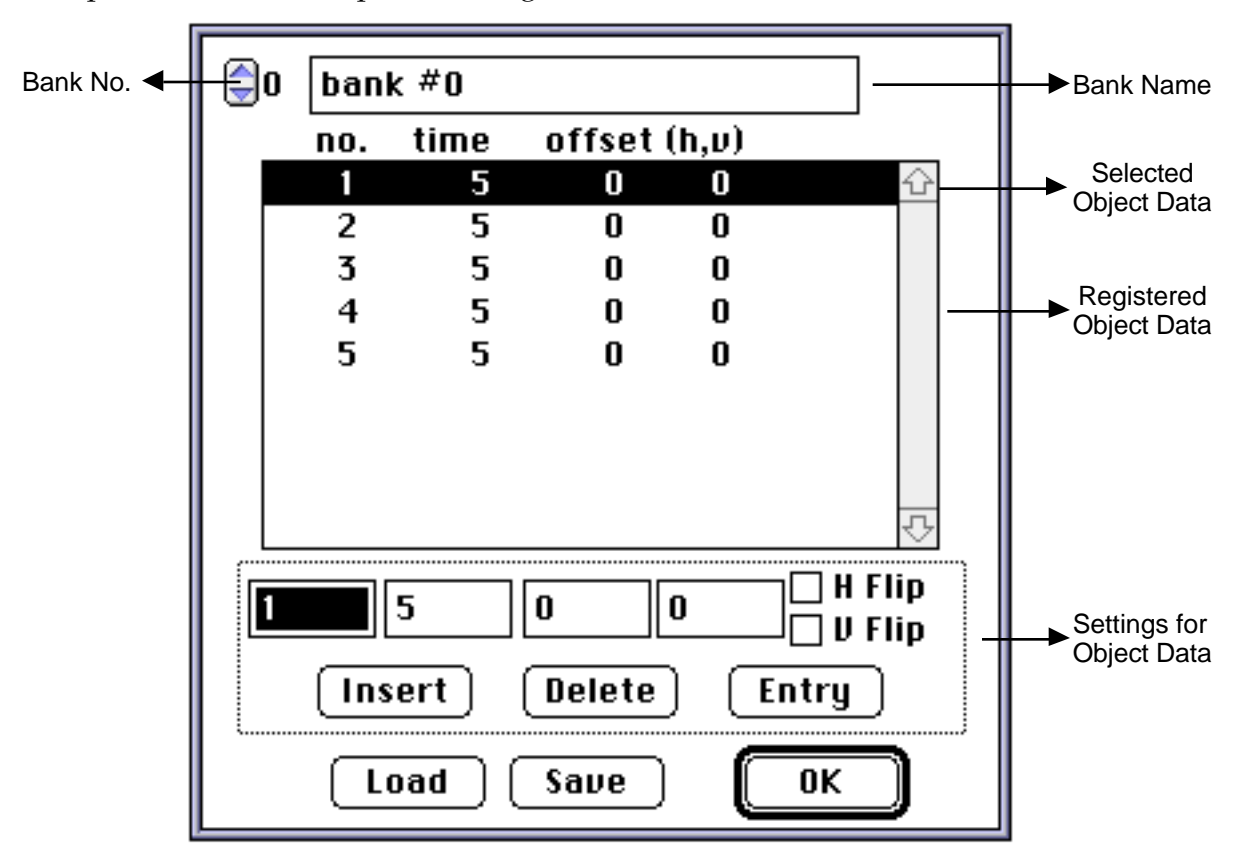

#### Bank

The animation data table can generate up to 16 banks.

When a bank is selected, the bank name, registered object data, etc. are displayed.

#### Object data

Sets the values necessary for animation playback and registered as an object.

no.: object number

Sets the object number of the object set in the active File window.

time: play time

Sets the display time of the object (unit: interval=1/60 second).

• offset (h,v): play position

Sets the position of the object in the Monitor window.

• flip:

Set to flip an object.

# Setting the object data

• Insert: Inserts data before the selected object data.

If an object data is not selected, the data is added at the end of the bank.

• Delete: Deletes the selected object data.

If an object data is not selected, data is deleted from the end of the bank.

• Entry: Enters the value of the selected object data.

If an object data is not selected, the data is added to the end of the bank.

### • Load

Reads animation data. Replaces the data that is currently saved.

If the read data is the size of one bank, it is loaded into the selected bank.

If the read data is as large as 16 banks, the following dialog box appears:

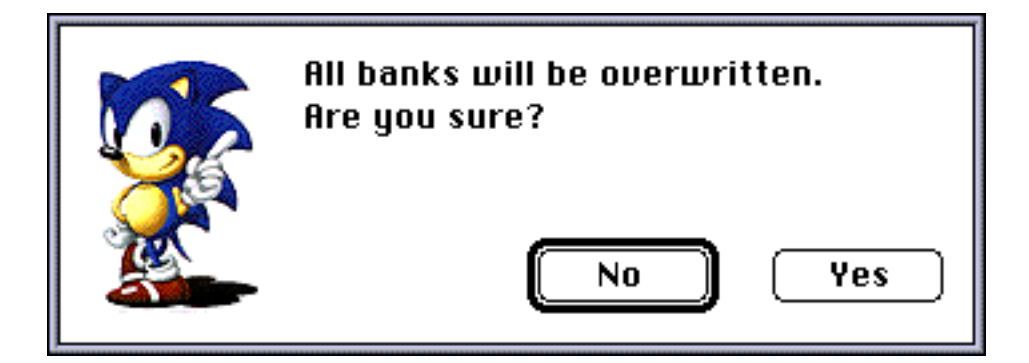

#### • Save

Saves animation data.

| 🔲 Desktop 🔻                                  | 📼 MacHD          |
|----------------------------------------------|------------------|
| ⊂ MacHD<br>C asample<br>C check<br>C Library | Eject<br>Besktop |
| D Map32K<br>D Senic<br>Save Name:            | Cancel           |
| bank #0                                      | Save<br>Save All |

o Save All: Check this box off to save all bank data.

# **Executing Animations**

Select "Animation Panel" from the Window menu to open the Panel window. Click the zoom box to display the following settings.

| TEMPO: 0                                                                                                    |
|----------------------------------------------------------------------------------------------------|
| BANK#: 0                                                                                                    |
| animation/sample                                                                                                    |
| Initial Coord.: H Ø U Ø<br>Transparent Color: Positioning Base:<br>O Don't Set O O O<br>16 Color O O O O<br>64 Color O O O O<br>128 Color O O O O O<br>0 256 Color |
| ⊠ Time Emulation<br>⊠ Interpolate Motion                                                                                                    |
|                                                                                                    |

• PLAY/STOP button

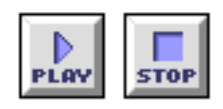

Plays animations on a target according to the registered object, animation data, and panel settings.

This button becomes a Stop button during playback.

#### • **REWIND button**

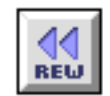

Rewinds an animation stopped during playback to the beginning.

#### • STEP Playback button

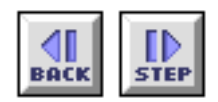

Click to display an object one step back or forward.

• LOOP button

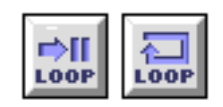

Sets and cancels loop playback of animation.

### • Animation OFF button

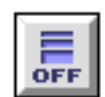

Deletes an animation object from the target display.

• TEMPO

Increases or decreases the animation playback speed. Specify the speed using the scroll bar.

#### • BANK#

Specifies the bank number of the animation data to be played.

#### • Filename

Selects a File window to be played.

Click on this item to display a pop-up list of open File windows.

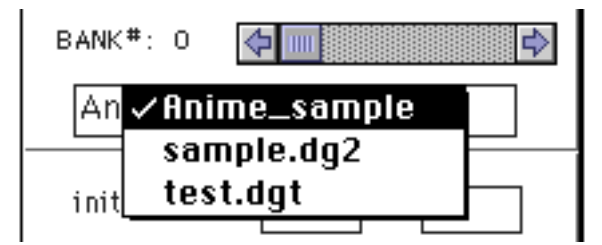

### Initial Coord

Sets the initial coordinate at which an animation is displayed.

The offset value of the animation data is added to this value to give the position at which the object is displayed.

#### • Transparent Color

Sets and displays the 0th color in a selected palette as transparent.

#### • Positioning Base

Selects the reference point used for the display of each object.

#### • Time Emulation

Check this option off to maintain the same total play time by cutting out some frames when processing is delayed.

#### Interpolate Motion

Check this item off to interpolate the coordinates between two objects to be displayed.

# **Executing Tone Animation**

To execute tone animation, select "Tone Animation" from the Special menu and open the parameter settings dialog box.

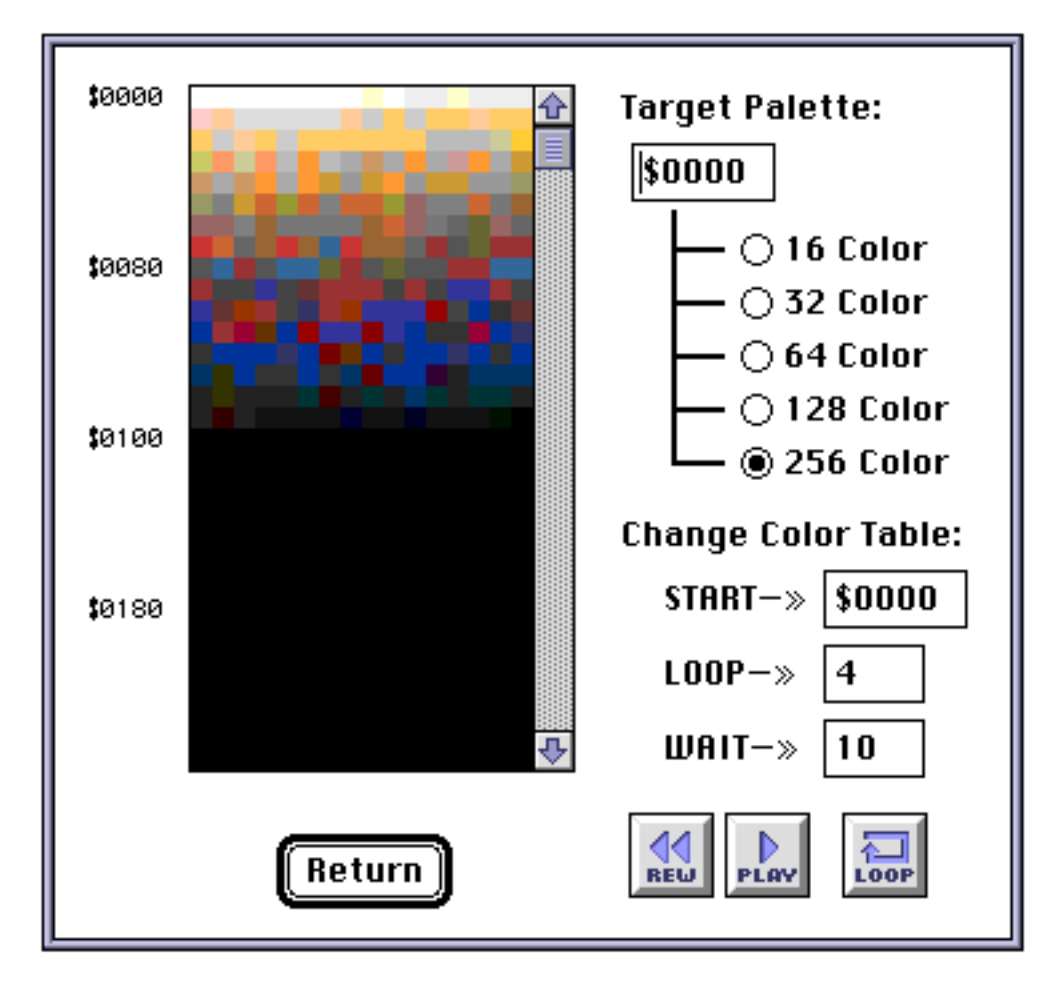

#### • Target Palette

Unit in which to change the starting address and palette of the displayed File window.

#### • Change Color Table

• START: Selects the start address of the palette that will be used in a tone animation.

The Start value can be selected by clicking the color list.

The palettes are modified in order beginning with the starting address specified here.

- LOOP: Selects the number of palettes used in a tone animation.
- WAIT: Selects display time for each palette change (unit: interval=1/60sec)

### • PLAY/STOP button

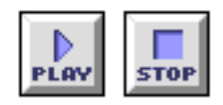

Plays tone animation. This button becomes a Stop button during playback.

#### • **REWIND button**

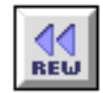

This button is used when a tone animation has been stopped during playback. The start position of the tone animation is returned to the start address.

### • LOOP button

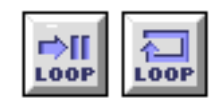

Sets and cancels tone animation loops.